# จอภาพ Dell E2722H/E2722HS คู่มือผู้ใช้

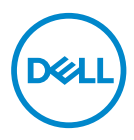

รุ่นจอภาพ: E2722H/E2722HS รุ่นตามข้อบังคับ: E2722Hc/E2722HSc

- หมายเหตุ: หมายเหตุแสดงข้อมูลสำคัญที่ช่วยให้คุณใช้คอมพิวเตอร์ของคุณ ได้ดีขึ้น
- ช้อควรระวัง: ข้อควรระวังแสดงความเสียหายที่อาจเกิดขึ้นกับฮาร์ดแวร์หรือ การสูญเสียข้อมูล หากไม่ปฏิบัติตามขั้นตอน

**ลิขสิทธิ์ถูกต้อง © 2021 Dell Inc. หรือบริษัทย่อย สงวนลิขสิทธิ์** Dell, EMC และเครื่องหมายการค้าอื่น ๆ เป็นเครื่องหมายการค้าของ Dell Inc. หรือบริษัทย่อย เครื่องหมายการค้าอื่นอาจเป็นเครื่องหมายการค้าของ ผู้ที่เป็นเจ้าของ

2021 - 09

การแก้ไขครั้งที่ A01

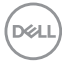

# สารบัญ

| คำแนะนำเพื่อความปลอดภัย                   | .6 |
|-------------------------------------------|----|
| เกียวกับจอภาพของคุณ                       | .7 |
| รายการในกล่องบรรจุ                        | 7  |
| คุณสมบัติผลิตภัณฑ์                        | 9  |
| การระบุขึ้นส่วนและปุ่มควบคุมต่างๆ         | 10 |
| มุมมองด้านหน้า                            | 10 |
| มุมมองด้านหลัง                            | 11 |
| มุมมองด้านข้าง                            | 13 |
| มุมมองด้านล่าง                            | 14 |
| ข้อมูลจำเพาะของจอภาพ                      | 15 |
| คุณสมบัติของลำโพง                         | 16 |
| ข้อมูลจำเพาะความละเอียด                   | 16 |
| โหมดการแสดงผลที่ตั้งไว้ล่วงหน้า           | 17 |
| คุณลักษณะทางกายภาพ                        | 20 |
| คุณลักษณะทางสีงแวดล้อม                    | 21 |
| ความสามารถพลักแอนด์เพลย์                  | 22 |
| นโยบายคุณภาพและพิกเชลของจอภาพ LCD         | 22 |
| การตั้งค่าจอภาพ                           | 23 |
| การต่อขาตั้ง                              | 23 |
| การเชื่อมต่อจอภาพของคุณ                   | 25 |
| การเชือมต่อสายเคเบิล VGA/DP.............. | 25 |
| การเชื่อมต่อสายเคเบิล VGA/HDMI/DP         | 25 |

3

(Dell

| การจัดระเบียบสายเคเบิล                 |
|----------------------------------------|
| การถอดขาดัง                            |
| วิธีการถอดฝาครอบ VESA ออก              |
| การยึดผนัง (อุปกรณ์ชื้อเพีม)           |
| การใช้งานจอภาพ                         |
| การเปิดจอภาพ                           |
| การใช้ปุ่มควบคุม                       |
| ปุ่มควบคุม                             |
| ปุ่มควบคุม                             |
| การใช้ฟังก์ชันล็อค OSD                 |
| ใช้เมนู Lock (ล็อค) เพื่อล็อคปุ่ม      |
| ใช้ปุ่มควบคุมทีแผงด้านหน้าเพือล็อคปุ่ม |
| วิธีการปลดล็อคปุ่ม                     |
| ຕັວຄວบคุมบน OSD                        |
| การใช้เมนูทีแสดงบนหน้าจอ (OSD) 40      |
| การเข้าถึงเมนู OSD                     |
| การตั้งค่าความละเอียดสูงสุด            |
| การใช้การเอียง                         |
| การใช้การปรับความสูง                   |
| การแก้ไขปัญหา                          |
| ทดสอบตัวเอง                            |
| การวินิจฉัยในตัว                       |
| ปัญหาทั่วไป                            |
| ปัญหาเฉพาะของผลิตภัณฑ์                 |

Deell

| ภาคผนวก                                                                 | .72         |
|-------------------------------------------------------------------------|-------------|
| ประกาศ FCC (สหรัฐอเมริกาเท่านั้น) และข้อมูลเกียวกับระ<br>ข้อบันอันอื่นอ | เบียบ<br>รว |
| ขอบงิตบอน•ู่                                                            | ./2         |
| ดิดตอ Dell                                                              | .72         |
| ฐานข้อมูลผลิตภัณฑ์ EU สำหรับฉลากพลังงานและเอกสาร                        | 5           |
| ข้อมูลผลิตภิณฑ์                                                         | .72         |

Dell

# ้คำแนะนำเพื่อความปลอดภัย

ใช้คำแนะนำเพื่อความปลอดภัยต่อไปนี้เพื่อปกป้องจอภาพของคุณจากความเสียหายที่ ้อาจเกิดขึ้น และเพื่อความปลอดภัยส่วนบคคลของคณ เว้นแต่จะระบไว้เป็นอย่างอื่น ขั้น ดอนแต่ละขั้นตอนที่รวมอยู่ในเอกสารนี้จะถือว่าคุณได้อ่านข้อมูลความปลอดภัยที่จัดส่ง มาพร้อมกับจอภาพของคณแล้ว

💋 ก่อนที่จะใช้จอภาพ ให้อ่านข้อมูลความปลอดภัยที่จัดส่งมาพร้อมกับจอภาพ ้ของคณ และพิมพ์บนผลิตภัณฑ์ด้วย เก็บเอกสารไว้ในที่ปลอดภัยเพื่อใช้ ล้างอิงใบอบาดต

🛆 ข้อควรระวัง: การใช้ตัวควบคุม การปรับแต่ง หรือกระบวนการอื่นๆ นอกเหนือ ้จากที่ระบในเอกสารฉบับนี้ อ่าจเป็นผลให้เกิดไฟฟ้าช็อต อันตรายจากไฟฟ้า และ/หรืออันตรายทางกล

- วางจอภาพบนพื้นที่เป็นของแข็ง และใช้งานด้วยความระมัดระวัง หน้าจอมีความเปราะ บางและอาจเสียหายได้หากตกหล่นหรือกระแทกอย่างแรง
- ตรวจสอบให้แน่ใจเสมอว่าจอภาพของคุณใช้แรงดันไฟฟ้าที่เหมาะสมกับกระแสไฟฟ้า AC ในประเทศของคณ
- เก็บจอภาพไว้ในอุณหภูมิห้อง สภาวะที่เย็นหรือร้อนมากเกินไปอาจส่งผลเสียด่อ คริสตัลเหลวของจอแสดงผลได้
- เชื่อมต่อสายไฟจากจอภาพเข้ากับเต้ารับบนผนังที่อยู่ใกล้และสามารถเข้าถึงได้ โปรด ดู การเชื่อมต่อจอภาพของคุณ
- อย่าวางและใช้จอภาพบนพื้นผิวที่เปียกหรือใกล้บ้า
- อย่าทำให้จอภาพสั่นสะเทือนอย่างรุนแรง หรือได้รับแรงกระแทกสูง ด้วอย่างเช่น อย่า วางจอภาพไว้ในท้ายรถยนต์
- ถอดปลั๊กจอภาพเมื่อไม่ได้ใช้งานเป็นระยะเวลานาน
- เพื่อหลีกเลี่ยงไฟฟ้าช็อต อย่าพยายามถอดฝาครอบออกหรือสัมผัสด้านในของจอภาพ
- อ่านขั้นตอนเหล่านี้อย่างละเอียด เก็บเอกสารนี้ไว้สำหรับการอ้างอิงในอนาคต ปฏิบัติ ้ตามคำเตือนและขั้นตอนทั้งหมดที่ทำเครื่องหมายไว้บนผลิตภัณฑ์
- อุปกรณ์สามารถติดตั้งโดยการยึดผนังหรือเพดานในตำแหน่งแนวนอนได้

DEL

# เกี่ยวกับจอภาพของคุณ

### รายการในกล่องบรรจุ

้จอภาพของคุณส่งมอบมาพร้อมกับองค์ประกอบต่าง ๆ ที่แสดงในตารางด้านล่าง หาก ้ส่วนประกอบใดหายไป ให้ติดต่อ Dell สำหรับข้อมลเพิ่มเดิม ด ติดต่อ Dell

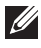

หมายเหตุ: อุปกรณ์บางชิ้นอาจเป็นอุปกรณ์เสริม และอาจไม่ได้ให้มาพร้อม กับจอภาพของคุณ คุณสมบัติหรือสื่อบางชนิด อาจไม่มีในบางประเทศ

| Diff | Display (การแสดงผล)                 |
|------|-------------------------------------|
| a b  | ดัวยกขาตั้ง:                        |
|      | a. E2722H<br>b. E2722HS             |
| a b  | ฐานขาดั้ง:                          |
|      | a. E2722H<br>b. E2722HS             |
|      | ฝาครอบสกรู VESA™                    |
|      | สายไฟ (แตกต่างกันในแต่ละ<br>ประเทศ) |

DEL

| สายเคเบิล HDMI 1.4 สำหรับ<br>E2722HS                                                                                          |
|----------------------------------------------------------------------------------------------------|
| สายเคเบิล DP 1.2 สำหรับ<br>E2722H                                                                                             |
| สายเคเบิล VGA (ภูมิภาค<br>EMEA และประเทศญี่ปุ่น)                                                                              |
| <ul> <li>คู่มือการตั้งค่าอย่างรวดเร็ว</li> <li>ข้อมูลเกี่ยวกับความปลอดภัย<br/>สิ่งแวดล้อม และระเบียบข้อ<br/>บังคับ</li> </ul> |

8 | เกี่ยวกับจอภาพของคุณ

DELL

# คุณสมบัติผลิตภัณ*ฑ์*

็จอภาพ Dell E2722H/E2722HS เป็นจอภาพผลึกคริสตัลเหลว (LCD) แบบแอกทีฟแม ทริกซ์ ที่ใช้ทรานซิสเตอร์แบบฟิล์มบาง (TFT) พร้อม LED แบคไลท์ จอภาพมีคุณสมบัติ ดังต่อไปนี้

- พื้นที่แสดงผลที่สามารถรับชมได้ 68.60 ซม. (27.0 นิ้ว) (วัดแนวทแยงมุม)
- มุมมองภาพกว้าง 178 องศาในแนวตั้งและแนวนอน
- อัตราส่วนความคมชัดแบบคงที่ (1,000:1)
- ความสามารถในการปรับความสูงสำหรับ E2722HS
- ลำโพงคู่ในตัวสำหรับ E2722HS
- ความละเอียด 1920 x 1080 พร้อมการสนับสนุนการแสดงผลที่ความละเอียดต่ำกว่า แบบเด็มหน้าจอ
- การเชื่อมต่อที่ง่ายและสะดวกด้วยระบบเดิมและระบบใหม่ผ่าน HDMI หรือ DisplayPort
- ความสามารถพลักแอนด์เพลย์ ถ้าคอมพิวเตอร์ของคุณสนับสนุน
- การปรับแต่งที่แสดงบนหน้าจอ (OSD) เพื่อการตั้งค่าและการปรับแต่งหน้าจอที่ง่าย
- ขาตั้งที่สามารถถอดได้ และรูยึดตามมาตรฐานสมาคมมาตรฐานวิดีโออิเล็กทรอนิกส์ (VESA™) 100 มม. เพื่อเป็นทางเลือกหลาย ๆ วิธีในการยึดจอภาพ
- สล็อตล็อคเพื่อความปลอดภัย
- ≤0.3 W ในโหมดสแตนด์บาย
- รองรับโปรแกรมจัดการจอภาพของ Dell
- ให้ความสบายตาสูงสุด ด้วยหน้าจอที่ปราศจากการกะพริบที่ได้รับการรับรอง TÜV
- คุณสมบัติ ComfortView ที่ได้รับการรับรอง TÜV ได้รับการออกแบบมาเพื่อลดปริมาณ แสงสีน้ำเงินที่ปล่อยออกจากจอภาพ เพื่อช่วยเพิ่มความสบายตา

. คำเดือน: หากสายไฟต่ออยู่กับปลั๊กแบบสามขา ให้เสียบปลั๊กเข้ากับเต้ารับ ไฟฟ้าแบบสามขาที่ต่อสายดิน อย่าปิดการใช้งานขาต่อสายดินโดยการเชื่อมต่อ ปลั๊กเข้ากับอะแดปเตอร์แบบสองขา

เกี่ยวกับจอภาพของคุณ | 9

DEL

# การระบุชิ้นส่วนและปุ่มควบคุมต่างๆ

มุมมองด้านหน้า

E2722H

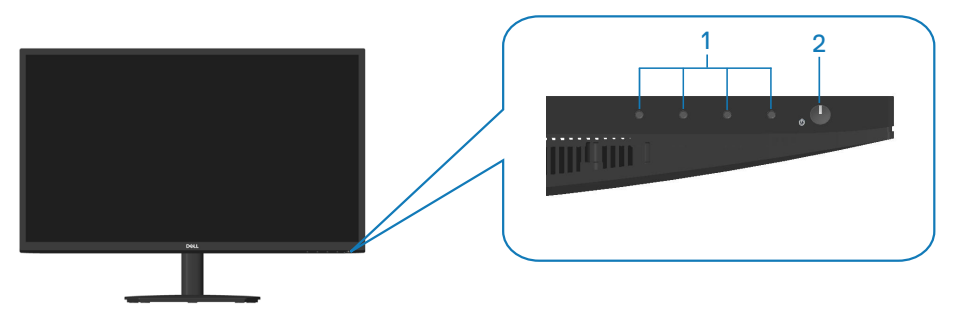

E2722HS

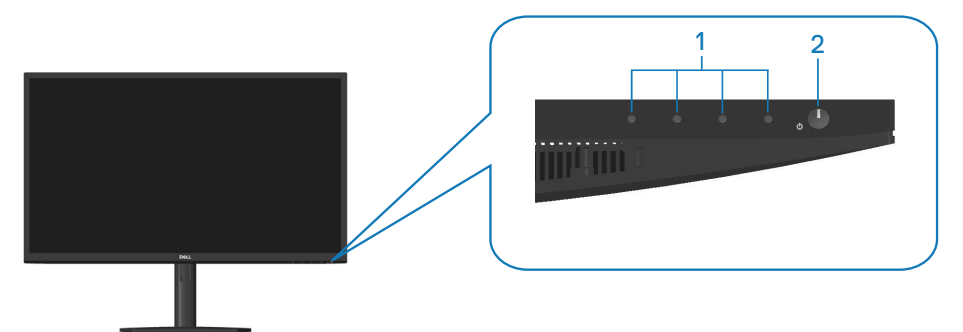

ปุ่มควบคุม

| ป้าย | คำอธิบาย                                   | การใช้งาน                                                                                                    |
|------|--------------------------------------------|----------------------------------------------------------------------------------------------------|
| 1    | ปุ่มฟังก์ชั่น                              | วิธีการเข้าถึงเมนูที่แสดงบนหน้าจอ<br>(OSD) (สำหรับข้อมูลเพิ่มเดิม ดู <mark>การใช้</mark><br><mark>ปุ่มควบคุม</mark> )                                         |
| 2    | ปุ่มเปิด/ปิดเครื่อง<br>(มีไฟแสดงสถานะ LED) | วิธีการเปิดและปิดจอภาพ<br>ไฟบอกสถานะสีขาวติดคงที่บ่งชี้ว่า<br>จอภาพถูกเปิดทำงานและทำงานได้<br>ปกติ ไฟบอกสถานะสีขาวกะพริบบ่งชี้ว่า<br>จอภาพอยู่ในโหมดสแตนด์บาย |

#### มุมมองด้านหลัง

E2722H

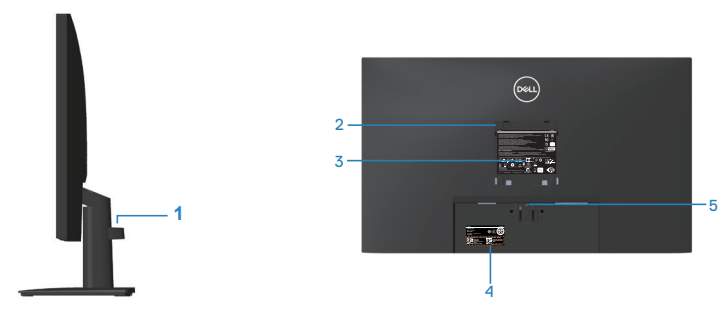

มุมมองด้านหลังพร้อมขาตั้งจอภาพ

#### E2722HS

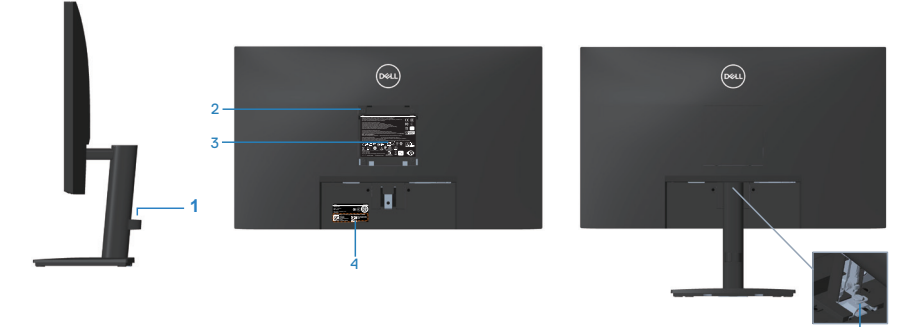

ไม่ใส่ขาตั้งจอภาพ

| ป้าย | คำอธิบาย                                                                 | การใช้งาน                                                                                                    |
|------|--------------------------------------------------------------------------|----------------------------------------------------------------------------------------------------|
| 1    | คลิปจัดระเบียบสายเคเบิล                                                  | จัดระเบียบสายเคเบิลเมื่อเดินสายเคเบิล<br>ผ่านสล็อต                                                                              |
| 2    | รูสำหรับติดตั้งตามมาตรฐาน VESA<br>(100 มม. x 100 มม ฝา VESA<br>ด้านหลัง) | ยึดจอภาพบนผนังโดยใช้ชุดยึดผนังที่ใช้<br>งานได้กับ VESA (100 มม. x 100 มม.)<br>โปรดดู <mark>การยึดผนัง (อุปกรณ์ชื้อเพิ่ม)</mark> |
|      |                                                                          | หมายเหตุ: ชุดยึดผนังไม่ได้มาพร้อมกับ<br>จอภาพของคุณและจำหน่ายแยกต่างหาก                                                         |
| 3    | ฉลากข้อมูลระเบียบข้อบังคับ                                               | แสดงการได้รับการรับรองตามระเบียบข้อ<br>บังคับต่างๆ                                                                              |

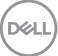

พร้อมขาตั้งจอภาพ

| 4 | ฉลากระเบียบข้อบังคับ (รวมถึง<br>บาร์โค้ดหมายเลขซีเรียล และป้าย<br>กำกับบริการ) | แสดงการได้รับการรับรองตามระเบียบข้อ<br>บังคับด่างๆ ดูฉลากนี้ ถ้าคุณจำเป็นต้อง<br>ดิดต่อ Dell เพื่อขอรับการสนับสนุนทาง<br>เทคนิค แท็กบริการเป็นตัวระบุดัวเลขและ<br>ดัวอักษรที่ไม่ซ้ำกัน ที่ช่วยให้ช่างเทคนิค<br>บริการของ Dell สามารถระบุขึ้นส่วน<br>ฮาร์ดแวร์ในคอมพิวเตอร์ของคุณ และเข้า<br>ถึงข้อมูลการรับประกันได้ |
|---|--------------------------------------------------------------------------------|----------------------------------------------------------------------------------------------------|
| 5 | ปุ่มคลายขาตั้ง                                                                 | คลายขาตั้งจากจอภาพ                                                                                                    |
| 6 | สกรูขาตั้ง                                                                     | คลายขาตั้งจากจอภาพ                                                                                                    |

Deell

มุมมองด้านข้าง

E2722H

E2722HS

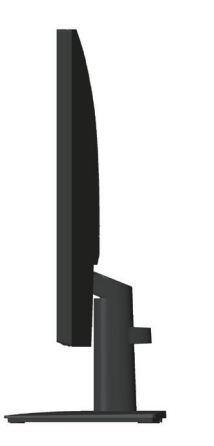

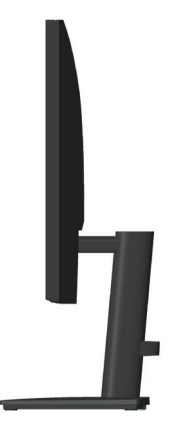

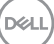

#### มุมมองด้านล่าง

#### E2722H

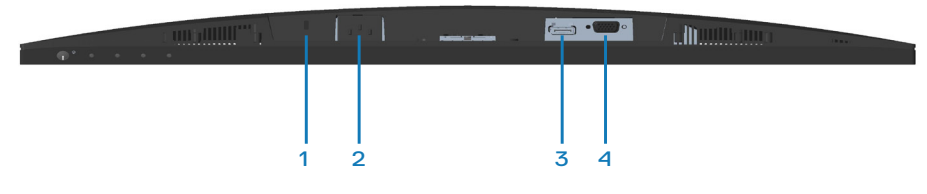

#### E2722HS

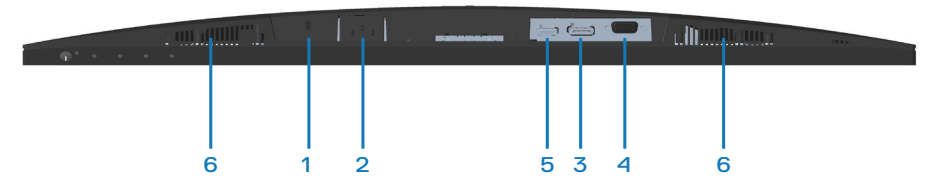

# มุมมองด้านล่างเมื่อไม่ใส่ขาตั้งจอภาพ

| ป้าย | คำอธิบาย                          | การใช้งาน                                                                                                    |
|------|-----------------------------------|----------------------------------------------------------------------------------------------------|
| 1    | ช่องเสียบล็อคเพื่อ<br>ความปลอดภัย | ยึดจอภาพของคุณโดยใช้ล็อคเพื่อความปลอดภัย<br>(จำหน่ายแยกด่างหาก) เพื่อป้องกันการเคลื่อนย้าย<br>จอภาพของคุณโดยไม่ได้รับอนุญาต |
| 2    | พอร์ตเพาเวอร์                     | เชื่อมต่อสายเคเบิลเพาเวอร์                                                                                                  |
| 3    | พอร์ท DC                          | เชื่อมต่อคอมพิวเตอร์ของคุณด้วยสายเคเบิล DP                                                                                  |
| 4    | พอร์ต VGA                         | เชื่อมต่อคอมพิวเตอร์ของคุณด้วยสายเคเบิล VGA                                                                                 |
| 5    | พอร์ด HDMI                        | เชื่อมต่อคอมพิวเตอร์ของคุณเข้ากับสายเคเบิล<br>HDMI                                                                          |
| 6    | ลำโพง                             | สำหรับเอาด์พุตเสียง                                                                                                    |

(D&LI

# ข้อมูลจำเพาะของจอภาพ

| รุ่น                                          | E2722H/E2722HS                                   |
|-----------------------------------------------|--------------------------------------------------|
| ชนิดหน้าจอ                                    | แอกทีฟแมทริกซ์ - TFT LCD                         |
| ชนิดแผงจอ                                     | IPS                                              |
| ภาพที่สามารถรับชมได้                          |                                                  |
| ทแยงมุม                                       | 686 มม. (27 นิ้ว)                                |
| แนวนอน, พื้นที่ที่แอก<br>ทีฟ                  | 597.89 ມມ. (23.54 ນິ້ວ)                          |
| แนวตั้ง, พื้นที่ที่แอกทีฟ                     | 336.31 ມນ. (13.24 ນິ້ວ)                          |
| พื้นที่                                       | 201076.39 มม.² (311.67 นิ้ว²)                    |
| ความละเอียดเนทีฟ และ<br>อัตรารีเฟรช           | 1920x1080 ที่ 60Hz( HDMI1.4/DP1.2/VGA)           |
| ขนาดพิกเซล                                    | 0.3114 มม. x 0.3114 มม.                          |
| พิกเซลต่อนิ้ว (PPI)                           | 81                                               |
| มุมในการรับชม                                 |                                                  |
| แนวนอน                                        | 178° (ทั่วไป)                                    |
| แนวตั้ง                                       | 178° (ทั่วไป)                                    |
| ความสว่างเอาต์พุต                             | 300 cd/m² (ทั่วไป)                               |
| อัตราส่วนความคมชัด                            | 1000 ต่อ 1 (ทั่วไป)                              |
| การเคลือบหน้าจอ                               | ป้องกันการสะท้อน โดยมีความแข็ง 3H                |
| ไฟพื้นหลัง                                    | ระบบแสง LED ที่ขอบ                               |
| เวลาการตอบสนอง (สี<br>เทาเป็นสีเทา)           | โหมดปกติ 8ms<br>โหมดเร็ว 5ms                     |
| ความลึกสี                                     | 16.7 ล้านสี                                      |
| กามุตสี                                       | NTSC CIE1976(83%) CIE1931(72%)                   |
| การเชื่อมต่อ                                  | 1 x HDMI (เวอร์ชั่น 1.4)(เฉพาะ E2722HS เท่านั้น) |
|                                               | 1 x DP (เวอร์ชั่น 1.2)                           |
|                                               | 1 x VGA                                          |
| ความกว้างของขอบ (ขอบของจอภาพถึงพื้นที่ใช้งาน) |                                                  |

| บน                             | 12.89 ມມ.                                           |  |
|--------------------------------|-----------------------------------------------------|--|
| ซ้าย/ขวา                       | 12.71 มม.                                           |  |
| ล่าง                           | 16.14 มม.                                           |  |
| ี่ความสามารถในการปรับเปลี่ยน   |                                                     |  |
| ที่เอียง                       | -5° ถึง 21°                                         |  |
| การปรับความสูง                 | 100+/-5 มม.(เฉพาะ E2722HS เท่านั้น)                 |  |
| ความเข้ากันได้กับตัว           | ใช่                                                 |  |
| จัดการการแสดงผล Dell           |                                                     |  |
| การรักษาความปลอดภัย            | ช่องเสียบล็อคเพื่อความปลอดภัย (สายเคเบิลล็อคจำหน่าย |  |
|                                | แยกด่างหาก)                                         |  |
| ลำโพงในตัว                     | E2722H: ไม่มี                                       |  |
| (เอาต์พุตเสียง 2 x 1<br>วัดต์) | E2722HS: ใช่                                        |  |

#### คุณสมบัติของลำโพง

| กำลังไฟของลำโพง | 2 X 1 วัตต์     |
|-----------------|-----------------|
| ตอบสนองความถื่  | 315Hz - 12.5kHz |
| ความต้านทานต่อ  | 8 โอห์ม         |
| ไฟฟ้ากระแสสลับ  |                 |

#### ข้อมูลจำเพาะความละเอียด

| รุ่น               | E2722H/E2722HS                       |
|--------------------|--------------------------------------|
| ช่วงสแกนแนวนอน     | 30 kHz ถึง 85 kHz (อัตโนมัติ)        |
| ช่วงสแกนแนวตั้ง    | 56 Hz ถึง 75 Hz (VGA)                |
|                    | 48 Hz ถึง 75 Hz (HDMI/DP)(อัดโนมัติ) |
| ความละเอียดพรีเซ็ต | 1920 x 1080 ที่ 60 Hz(HDMI)          |
| สูงสุด             | 1920 x 1080 ที่ 60 Hz(DP)            |
|                    | 1920 x 1080 ที่ 60 Hz (VGA)          |

# 16 | เกี่ยวกับจอภาพของคุณ

### โหมดการแสดงผลที่ตั้งไว้ล่วงหน้า

#### โหมดการแสดงผลที่ตั้งไว้ล่วงหน้าของ VGA / DP / HDMI

| โหมดการแสดงผล    | ความถี่แนว<br>นอน (kHz) | ความถี่แนว<br>ดั้ง (Hz) | นาฬิกา<br>พิกเชล<br>(MHz) | ขั้วการชิงค์<br>(แนวนอน/<br>แนวดั้ง) |
|------------------|-------------------------|-------------------------|---------------------------|--------------------------------------|
| VESA,640 x 480   | 37.50                   | 75.00                   | 31.50                     | -/-                                  |
| VESA,640 x 480   | 31.47                   | 59.94                   | 25.18                     | -/-                                  |
| IBM,720 x 400    | 31.47                   | 70.08                   | 28.32                     | -/+                                  |
| VESA,800 x 600   | 37.88                   | 60.32                   | 40.00                     | +/+                                  |
| VESA,800 x 600   | 46.88                   | 75.00                   | 49.50                     | +/+                                  |
| VESA,1024 x 768  | 48.36                   | 60.00                   | 65.00                     | -/-                                  |
| VESA,1024 x 768  | 60.02                   | 75.03                   | 78.75                     | +/+                                  |
| VESA,1152 x 864  | 67.50                   | 75.00                   | 108.00                    | +/+                                  |
| VESA,1280 x 1024 | 63.98                   | 60.02                   | 108.00                    | +/+                                  |
| VESA,1280 x1024  | 79.98                   | 75.02                   | 135.00                    | +/+                                  |
| VESA,1600 x 900  | 60.00                   | 60.00                   | 108.00                    | +/+                                  |
| VESA,1920 x 1080 | 67.50                   | 60.00                   | 148.50                    | +/+                                  |

ข้อมูลจำเพาะระบบไฟฟ้า

| รุ่น                                 | E2722H/E2722HS                                                                                                    |
|--------------------------------------|----------------------------------------------------------------------------------------------------|
| สัญญาณวิดีโอเข้า                     | HDMI 1.4, 600mV สำหรับแต่ละสายดิฟเฟอเรนเชียล<br>ความต้านทานไฟเข้า 100 โอห์มต่อคู่ดิฟเฟอเรนเชียล<br>(เฉพาะ E2722HS เท่านั้น) |
|                                      | อนาล็อก RGB, 0.7 โวลด์ +/-5%, ขั้วบวกที่อิมพีแดนซ์<br>อินพุด 75 โอห์ม                                                       |
|                                      | DP 1.2, 600 mV สำหรับสายที่แตกต่างกันแต่ละสาย,<br>ความตัานทานการต่อไฟฟ้าขาเข้า 100 โอห์มต่อคู่สายที่<br>แตกต่างกัน          |
| AC เข้าแรงดันไฟฟ้า/<br>ความถี่/กระแส | 100 VAC ถึง 240 VAC / 50 Hz หรือ 60 Hz ± 3 Hz /<br>1.5 A                                                                    |
| กระแสต่อเนื่อง                       | 120 V: 30 A (สูงสุด) ที่ 0°C (เปิดเครื่อง)                                                                                  |
|                                      | 240 V: 60 A (สูงสุด) ที่ 0°C (เปิดเครื่อง)                                                                                  |
| ความสิ้นเปลืองพลังงาน                | 0.3 W (โหมดปิด)¹                                                                                                    |
|                                      | 0.3 W (โหมดสแตนด์บาย)¹                                                                                                    |
|                                      | 17 W (โหมดเปิดเครื่อง)¹                                                                                                    |
|                                      | 30 W (สูงสุด)²                                                                                                    |
|                                      | 14.8 W (Pon) <sup>3</sup>                                                                                                   |
|                                      | 47.09 kWh (TEC) <sup>3</sup>                                                                                                |

- <sup>1</sup> ตามที่กำหนดไว้ในข้อบังคับ EU 2019/2021 และ EU 2019/2013
- <sup>2</sup> การตั้งค่าความสว่างและความคมชัดสูงสุด
- <sup>3</sup> Pon: การสิ้นเปลืองพลังงานขณะเปิดเครื่องตามที่กำหนดใน Energy Star เวอร์ชั่น 8.0

TEC: การสิ้นเปลืองพลังงานรวมในหน่วย KWh ตามที่กำหนดใน Energy Star เวอร์ชั่น 8.0

เอกสารนี้มีให้สำหรับเป็นข้อมูลเท่านั้น และสะท้อนถึงสมรรถนะในห้องทดลอง ผลิตภัณฑ์อาจทำงานแตกต่างจากนี้ ขึ้นอยู่กับซอฟต์แวร์ องค์ประกอบ และอุปกรณ์ต่อ พ่วงที่คุณสั่งซื้อมา และบริษัทไม่มีข้อผูกมัดในการอัปเดตข้อมูลดังกล่าว

ดังนั้น ลูกค้าไม่ควรยึดถือข้อมูลนี้แต่เพียงอย่างเดียวในการตัดสินใจเกี่ยวกับความคลาด เคลื่อนทางไฟฟ้า และข้อมูลอื่น ๆ ไม่รับประกันความถูกต้องหรือความสมบูรณ์ของข้อมูล ทั้งแบบชัดแจ้ง หรือโดยนัย

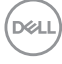

# 💋 หมายเหตุ: จอภาพนี้ได้รับการรับรองมาตรฐาน ENERGY STAR

ผลิตภัณฑ์นี้มีคุณสมบัติ ENERGY STAR ในการตั้งค่าเริ่มต้นจาก โรงงาน ซึ่งสามารถเรียกคืนได้ด้วยฟังก์ชั่น `รีเซ็ตโรงงาน″ ในเมนู OSD การเปลี่ยนการตั้งค่าเริ่มต้นจากโรงงาน หรือการเปิดคุณสมบัติ อื่น ๆ อาจเพิ่มการสิ้นเปลืองพลังงาน ซึ่งสามารถเกินขีดจำกัดที่ระบุ ของ ENERGY STAR

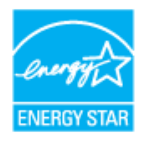

DELL

#### คุณลักษณะทางกายภาพ

| รุ่น                                           | E2722H/E2722HS                                                           |                                         |                        |                        |                                |  |
|------------------------------------------------|--------------------------------------------------------------------------|-----------------------------------------|------------------------|------------------------|--------------------------------|--|
| ชนิดสายสัญญาณ                                  | <ul> <li>ดิจิทัล: สามารถถอดได้, HDMI, 19 พิน (สำหรับ E2722HS)</li> </ul> |                                         |                        |                        |                                |  |
|                                                | ● ดิจิทัล: สามารถถอดได้, DP, 20 พิน                                      |                                         |                        |                        |                                |  |
|                                                | • อะนา                                                                   | • อะนาล็อก: สามารถถอดได้, D-Sub, 15 พิน |                        |                        |                                |  |
| ขนาด (พร้อมขา<br>ตั้ง)                         | E2722                                                                    | 2H                                      | ขนาด (พร้อมขา<br>ตั้ง) |                        | E2722HS                        |  |
| ความสูง                                        | 458.90 มม. (18.07<br>นิ้ว)                                               |                                         | ความสูง (ยืดเ          | ด็มที่)                | 508.70 ມນ. (20.03<br>ນົ້ວ)     |  |
|                                                |                                                                          |                                         | ความสูง (หดสั้นสุด)    |                        | 408.70 ມນ. (16.09<br>ນິ້ວ)     |  |
| ความกว้าง                                      | 623.30 ມມ. (24.54<br>ນີ້ວ)                                               |                                         | ความกว้าง              |                        | 623.30 ມນ. (24.54<br>ນິ້ວ)     |  |
| ความลึก                                        | 188.29<br>นิ้ว)                                                          | ) ມມ. (7.41                             | ความลึก                |                        | 208.17 ມນ. (8.20<br>ນິ້ວ)      |  |
| ขนาด (ไม่มีขาตั้ง)                             | E2722H/E2722HS                                                           |                                         |                        |                        |                                |  |
| ความสูง                                        | 370.87                                                                   | 0.87 ມມ. (14.60 นิ้ว)                   |                        |                        |                                |  |
| ความกว้าง                                      | 623.30                                                                   | )  ມມ. (24.54                           | ນິ້ວ)                  |                        |                                |  |
| ความลึก                                        | 50.41 ມມ. (1.98 ນິ້ວ)                                                    |                                         |                        |                        |                                |  |
| ขนาดขาตั้ง                                     |                                                                          | E2722H                                  |                        | E2722HS                |                                |  |
| ความสูง                                        |                                                                          | 189.86 ມມ. (7.47 ນິ້ວ) 2                |                        | 236.8                  | 236.89 ມມ. (9.33 นิ้ว)         |  |
| ความกว้าง                                      |                                                                          | 245.19 ນມ. (9.65 ນິ້ວ) 2                |                        | 254.1                  | 254.10 ມມ. (10.00 ນິ້ວ)        |  |
| ความลึก                                        |                                                                          | 188.29 ມມ. (7.41 ນິ້ວ)                  |                        | 208.17 ມມ. (8.20 ນິ້ວ) |                                |  |
| น้ำหนัก                                        |                                                                          | E2722H                                  |                        | E2722HS                |                                |  |
| น้ำหนักรวมบรรจุภัณฑ์                           |                                                                          | 6.87 kg (15.15 lb)                      |                        | 7.53 kg (16.60 lb)     |                                |  |
| น้ำหนักรวมชุดขาตั้งและสาย<br>เคเบิล            |                                                                          | 4.92 kg (10.85 lb)                      |                        | 5.61 l                 | (12.37 lb)                     |  |
| น้ำหนักเมื่อไม่ใส่ขาตั้ง (ไม่<br>รวมสายเคเบิล) |                                                                          | 3.82 kg (8.42 lb)                       |                        | 3.90                   | <g (8.60="" lb)<="" td=""></g> |  |
| น้ำหนักของชุดขาตั้ง                            |                                                                          | 0.73 kg (1.61 lb)                       |                        | 1.34                   | 1.34 kg (2.95 lb)              |  |
| กรอบเงาด้านหน้า                                |                                                                          | ตัวเครื่องเงา 2-4 กรอบสีดำ              |                        |                        |                                |  |

(DELL)

# คุณลักษณะทางสิ่งแวดล้อม

| รุ่น                                                                                                    | E2722H/E2722HS                                            |  |  |
|----------------------------------------------------------------------------------------------------|-----------------------------------------------------------|--|--|
| มาตรฐานตาม                                                                                                    |                                                           |  |  |
| <ul> <li>จอภาพที่ผ่านการรับรอง ENERGY STAR</li> </ul>                                                                                                    |                                                           |  |  |
| <ul> <li>จดทะเบียน EPEAT เมื่อมีการบังคับ การจดทะเบียน EPEAT แตกต่างกันในแต่ละ<br/>ประเทศ โปรดดูสถานะในการจดทะเบียนสำหรับแต่ละประเทศได้ที่ www.epeat.net</li> </ul> |                                                           |  |  |
| • คุณสมบัติตรงตา:                                                                                                    | มข้อกำหนด RoHS                                            |  |  |
| TCO Certified                                                                                                    |                                                           |  |  |
| • จอภาพลดการใช่                                                                                                    | í BFR/PVC                                                 |  |  |
| • กระจกที่ปราศจาย                                                                                                    | กสารหนูและปราศจากปรอท สำหรับจอแสดงผลเท่านั้น              |  |  |
| • ตรงตามข้อกำหน                                                                                                    | เดกระแสรั่วไหล NFPA 99                                    |  |  |
| อุณหภูมิ                                                                                                    |                                                           |  |  |
| ขณะทำงาน                                                                                                    | 0 °ซ ถึง 40 °ซ (32 °ฟ ถึง 104 °ฟ)                         |  |  |
| ขณะไม่ทำงาน                                                                                                    | ● ขณะเก็บรักษา -20°ซ ถึง 60°ซ (-4°ฟ ถึง 140°ฟ)            |  |  |
|                                                                                                    | ● ขณะขนส่ง -20°ซ ถึง 60°ซ (-4°ฟ ถึง 140°ฟ)                |  |  |
| ความชื้น                                                                                                    |                                                           |  |  |
| ขณะทำงาน                                                                                                    | 10% ถึง 80% (ไม่กลั่นตัว)                                 |  |  |
| ขณะไม่ทำงาน                                                                                                    | <ul> <li>ขณะเก็บรักษา 5% ถึง 90% (ไม่กลั่นตัว)</li> </ul> |  |  |
|                                                                                                    | <ul> <li>ขณะขนส่ง 5% ถึง 90% (ไม่กลั่นตัว)</li> </ul>     |  |  |
| ระดับความสูง                                                                                                    |                                                           |  |  |
| ขณะทำงาน (สูง<br>ที่สุด)                                                                                                    | 5,000 เมตร (16,400 ฟุต)                                   |  |  |
| ขณะไม่ทำงาน<br>(สูงที่สุด)                                                                                                    | 12,192 เมตร (40,000 ฟุต)                                  |  |  |
| การกระจาย                                                                                                    | • 102.39 BTU/ชั่วโมง (สูงสุด)                             |  |  |
| ความร้อน                                                                                                    | ● 54.61 BTU/ชั่วโมง (ทั่วไป)                              |  |  |

(D&LL)

### ความสามารถพลักแอนด์เพลย์

คุณสามารถติดตั้งจอภาพในระบบที่ใช้พลักแอนด์เพลย์ได้ จอภาพจะให้ข้อมูลการระบุ จอแสดงผลแบบขยาย (EDID) แก่คอมพิวเตอร์โดยอัตโนมัติโดยใช้โปรโตคอลช่อง ข้อมูลการแสดงผล (DDC) เพื่อที่ระบบจะสามารถกำหนดค่าด้วยตัวเอง และปรับการ ตั้งค่าต่าง ๆ ของจอภาพได้อย่างเหมาะสมที่สุด การติดตั้งจอภาพส่วนใหญ่เป็นระบบ อัตโนมัติ คุณสามารถเลือกการตั้งค่าที่แตกต่างกันได้ตามต้องการ สำหรับข้อมูลเพิ่มเติม เกี่ยวกับการเปลี่ยนการตั้งค่าจอภาพ โปรดดู การใช้งานจอภาพ

## นโยบายคุณภาพและพิกเชลของจอภาพ LCD

ระหว่างกระบวนการผลิตจอภาพ LCD ไม่ใช่เรื่องผิดปกติที่จะมีหนึ่งหรือหลายพิกเซล ที่สว่างคงที่ในสถานะที่ไม่มีการเปลี่ยนแปลง ซึ่งมองเห็นได้ยากและไม่มีผลกระทบกับ คุณภาพของการแสดงผลหรือความสามารถในการใช้งาน สำหรับข้อมูลเพิ่มเติมเกี่ยวกับ นโยบายคุณภาพและพิกเซลของจอภาพ Dell ให้ดูเว็บไซต์สนับสนุนของ Dell ที่ www. dell.com/pixelguidelines.

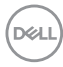

# การตั้งค่าจอภาพ

### การต่อขาตั้ง

💋 หมายเหต: ขาตั้งไม่ได้ต่ออย่ เมื่อจอภาพถูกส่งมอบจากโรงงาน

💋 หมายเหตุ: กระบวนการต่อไปนี้ใช้ได้สำหรับขาตั้ง ซึ่งส่งมอบมาพร้อมกับ ้จอภาพของคุณ ถ้าคุณกำลังเชื่อมต่อขาตั้งของบริษัทที่เป็นบุคคลที่สาม ให้ ดเอกสารที่มา่พร้อมกับขาตั้ง

ในการต่อขาตั้งจอภาพ:

#### F2722H

- 1. ประกอบตัวยกขาตั้งเข้ากับฐานขาตั้ง
  - a. วางฐานขาตั้งจอภาพบนพื้นโด๊ะที่มั่นคง
  - b. เลื่อนโครงขาตั้งจอภาพในทิศทางที่ถูกต้องเข้าไปยังฐานขาตั้ง
  - ชันสกรตามเข็มนาฬิกาจนแน่น

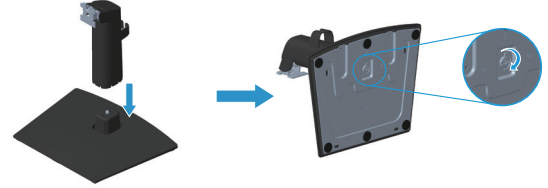

- 2. ต่อส่วนประกอบขาตั้งเข้ากับจอภาพ
  - a. วางจอภาพบนผ้านุ่ม หรือเบาะใกล้กับขอบของโต๊ะ
  - b. จัดแผ่นยึดส่วนประกอบของขาตั้งให้ตรงกับร่องของจอภาพ
  - เสียบแผ่นโลหะเข้าไปในจอภาพ จนกระทั่งล็อคลงในตำแหน่ง
  - d. ติดตั้งฝาครอบ VESA

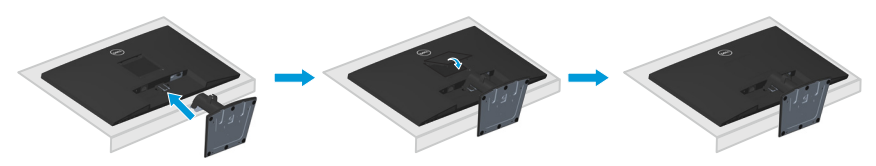

D&L

#### E2722HS

- 1. ประกอบตัวยกขาตั้งเข้ากับฐานขาตั้ง
  - a. วางฐานขาตั้งจอภาพบนพื้นโต๊ะที่มั่นคง
  - b. เลื่อนโครงขาตั้งจอภาพในทิศทางที่ถูกต้องเข้าไปยังฐานขาตั้ง
  - C. ขันสกรูตามเข็มนาพิกาจนแน่น

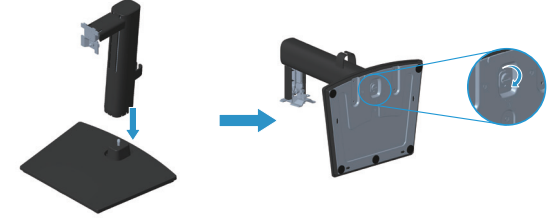

- 2. ต่อส่วนประกอบขาตั้งเข้ากับจอภาพ
  - a. วางจอภาพบนผ้านุ่ม หรือเบาะใกล้กับขอบของโต๊ะ
  - b. จัดแผ่นยึดส่วนประกอบของขาตั้งให้ตรงกับร่องของจอภาพ
  - c. ใส่แผ่นยึดเข้ากับจอภาพจนสุด
  - d. ขันสุกรูตามเข็มนาพิกาจนแน่น
  - e. ติดตั้งฝ<sup>้</sup>าครอบ VESA

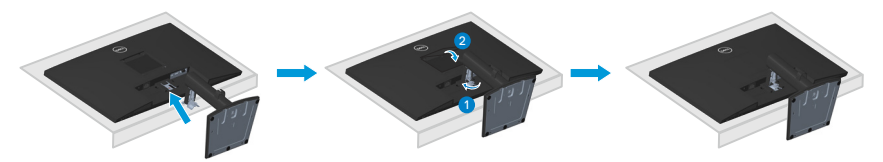

# การเชื่อมต่อจอภาพของคุณ

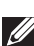

- 🗥 คำเตือน: ก่อนที่คุณจะเริ่มกระบวนการใด ๆ ในส่วนนี้ ให้ทำตาม คำแนะนำ เพื่อความปลอดภัย
- 🖉 หมายเหตุ: อย่าเชื่อมต่อสายเคเบิลทั้งหมดกับจอภาพในเวลาเดียวกัน ์แนะนำให้ร้อยสายเคเบิลผ่านคลิปจัดระเบียบสายเคเบิล ก่อนที่คุณจะเชื่อม ต่อสายเข้ากับจอภาพ

ในการเชื่อมต่อจอภาพของคุณเข้ากับคอมพิวเตอร์:

- 1. ปิดคอมพิวเตอร์ของคุณและถอดสายไฟออก
- 2. เชื่อมต่อสายเคเบิล VGA หรือสายเคเบิล DP หรือสายเคเบิล HDMI จากจอภาพของ คณไปยังคอมพิวเตอร์

#### การเชื่อมต่อสายเคเบิล VGA/DP

#### E2722H

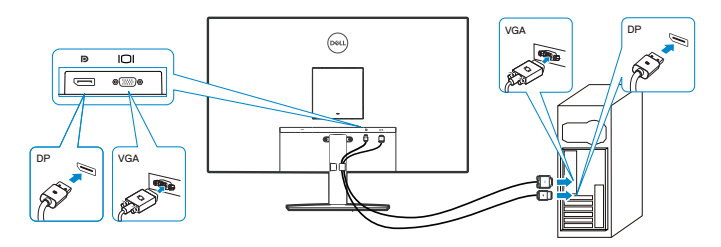

### การเชื่อมต่อสายเคเบิล VGA/HDMI/DP

#### E2722HS

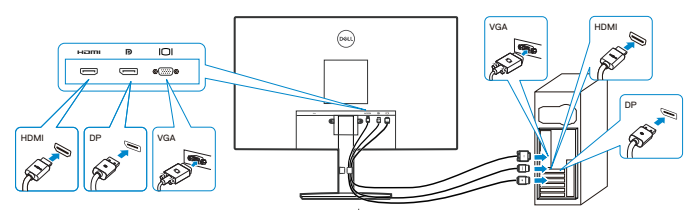

DELL

เชื่อมต่อปลั๊กไฟจากคอมพิวเตอร์และจอภาพของคุณเข้ากับเต้าเสียบไฟฟ้าที่ผนัง
 E2722H

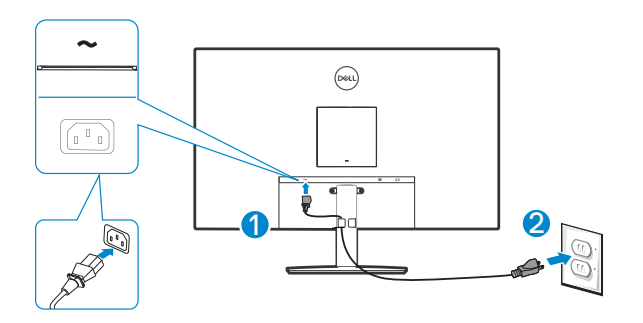

E2722HS

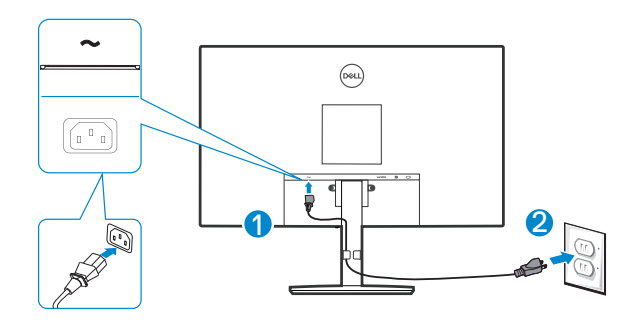

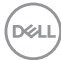

# การจัดระเบียบสายเคเบิล

ใช้คลิปจัดระเบียบสายเคเบิลบนชุดขาตั้ง เพื่อเดินสายเคเบิลที่เชื่อมต่อไปยังจอภาพของ คุณ

#### E2722H

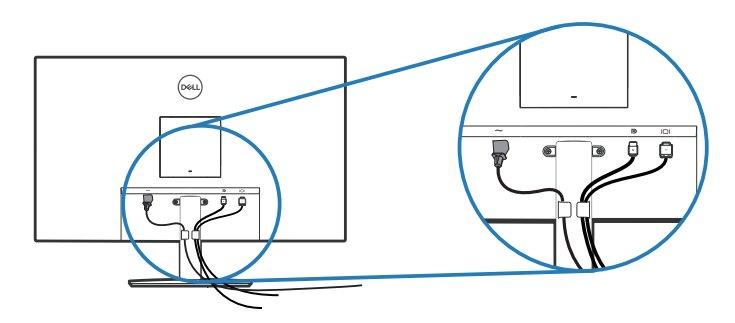

#### E2722HS

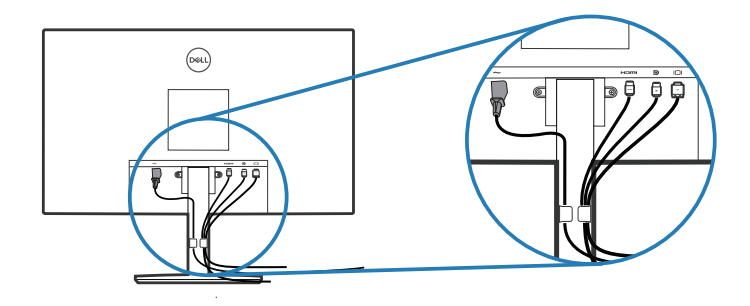

**4.** เปิดจอภาพ

DELL

# การถอดขาตั้ง

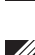

💋 หมายเหตุ: เพื่อป้องกันรอยขีดข่วนบนหน้าจอในขณะที่กำลังถอดขาตั้ง ให้ แน่ใจว่าจ<sup>้</sup>อภาพวางอยู่บนพื้นผิวที่นุ่ม และสะอาด

💋 หมายเหตุ: กระบวนการต่อไปนี้ใช้ได้เฉพาะสำหรับขาตั้ง ซึ่งส่งมอบมาพร้อม ้กับจอภาพ่ของคุณ ถ้าคุณกำลังเชื่อมต่อขาตั้งของบริษัทที่เป็นบุคคลที่สาม ให้ดเอกสารที่มา่พร้อมกับขาตั้ง

ในถอดขาตั้งออก

#### E2722H

1. วางจอภาพบนผ้านุ่ม หรือเบาะไว้บริเวณขอบของโต๊ะ

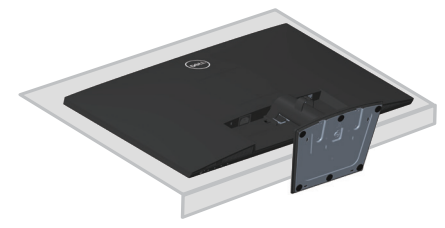

2. ใช้ไขควงแบบยาว กดบนป่มคลายขาตั้ง

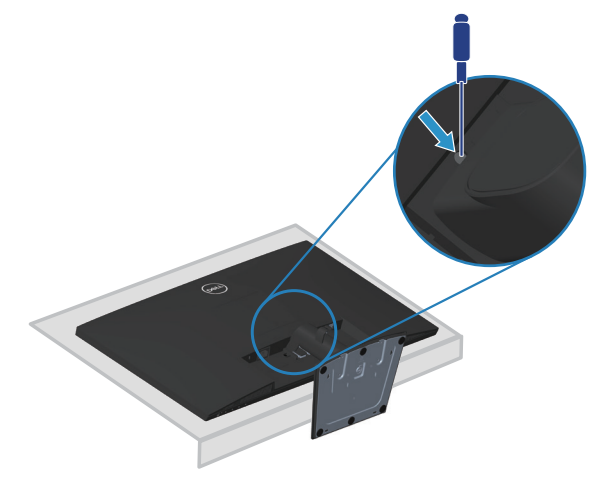

DEL

ขณะที่กดปุ่มคลายขาตั้ง ให้ดึงขาตั้งออก

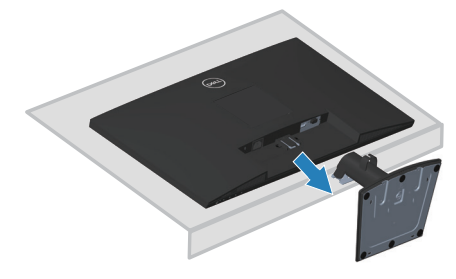

#### E2722HS

1. วางจอภาพบนผ้านุ่ม หรือเบาะไว้บริเวณขอบของโต๊ะ

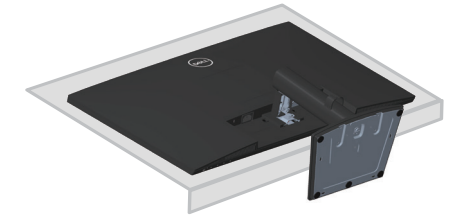

2. คลายเกลียวสกรูที่แผ่นยึดเอียงจนสุด

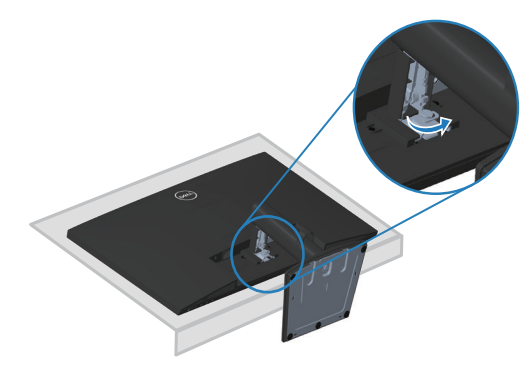

3. เลื่อนขาตั้งออกจากจอภาพจนสุด

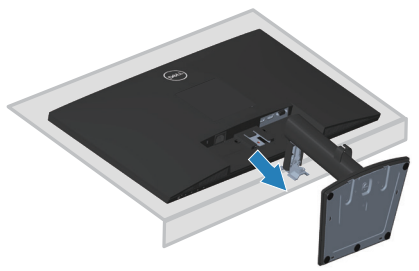

### วิธีการถอดฝาครอบ VESA ออก

#### E2722H

กดรอยบุ๋มบนฝาครอบ VESA เพื่อปลดฝาครอบออกจากด้านหลังของจอแสดงผล

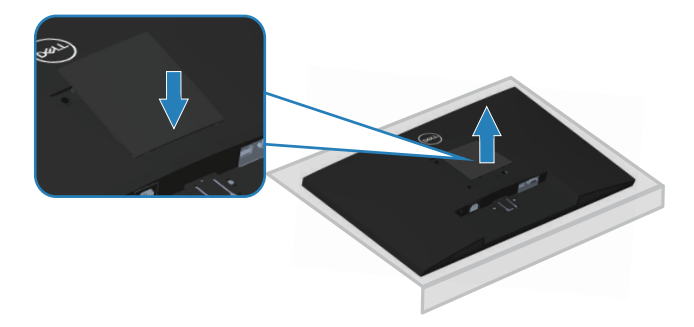

#### E2722HS

กดรอยบุ๋มบนฝาครอบ VESA เพื่อปลดฝาครอบออกจากด้านหลังของจอแสดงผล

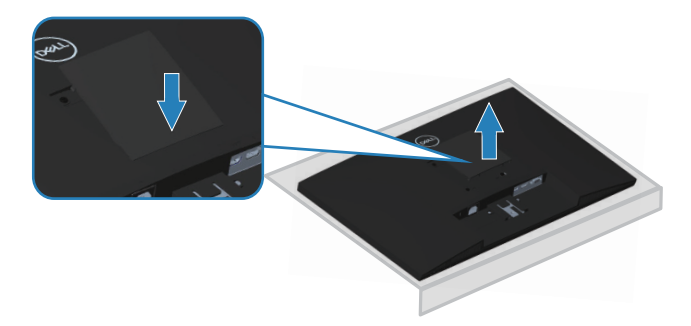

DELL

# การยึดผนัง (อุปกรณ์ชื้อเพิ่ม)

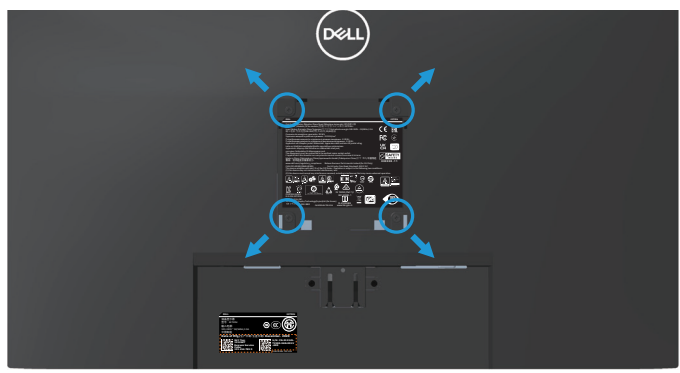

(ขนาดสกรู M4 x 10 มม.)

ดูเอกสารที่มาพร้อมกับชุดยึดผนัง VESA ที่ใช้กับจอภาพรุ่นนี้ได้

- 1. วางจอแสดงผลบนผ้านุ่ม ๆ หรือเบาะที่ขอบโต๊ะ
- 2. ถอดขาตั้งออก ดู การถอดขาตั้ง
- 3. ถอดฝาครอบ VESA ออก
- 4. ถอดสกรูทั้ง 4 ตัวที่ใช้ยึดฝาครอบด้านหลังของจอภาพออก
- 5. ติดตั้งแผ่นยึดผนังจากชุดยึดผนังเข้ากับจอแสดงผล
- 6. ในการยึดจอภาพบนผนัง ให้ดูเอกสารที่มาพร้อมกับชุดยึดผนัง
- หมายเหตุ: สำหรับใช้เฉพาะกับแผ่นยึดติดผนังที่อยู่ในรายการ UL หรือ CSA หรือตามรายการ GS ซึ่งสามารถรับน้ำหนัก/ภาระได้อย่างต่ำ 15.6 กก.
- หมายเหตุ: เมื่อใช้จอแสดงผล ให้ยึด LCD เข้ากับผนังโดยใช้เชือกหรือโช่ที่ สามารถรองรับน้ำหนักของจอภาพเพื่อป้องกันจอภาพตกลงมา การติดตั้งจะ ต้องดำเนินการโดยช่างผู้ชำนาญและโปรดติดต่อผู้จัดจำหน่ายของคุณเพื่อ ขอข้อมูลเพิ่มเดิม

D&L

# การใช้งานจอภาพ

#### การเปิดจอภาพ

กดปุ่ม 🕕 เพื่อเปิดจอภาพ

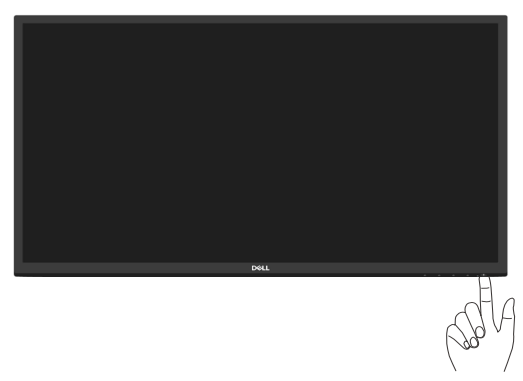

# การใช้ปุ่มควบคุม

ใช้ปุ่มควบคุมที่ขอบล่างของจอภาพ เพื่อปรับภาพที่แสดงบนหน้าจอ

#### E2722H

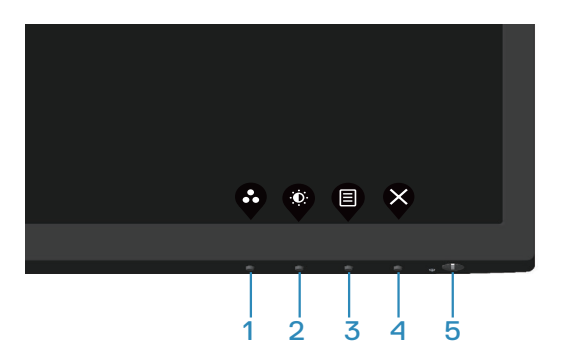

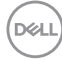

#### ปุ่มควบคุม

ตารางต่อไปนี้อธิบายปุ่มควบคุมต่าง ๆ:

|   | ปุ่มควบคุม                                       | คำอธิบาย                                                                                                    |
|---|--------------------------------------------------|----------------------------------------------------------------------------------------------------|
| 1 | Ŷ                                                | ใช้ปุ่มนี้เพื่อเลือกจากรายการของโหมดที่ตั้งไว้ล่วงหน้า<br>                                                                         |
|   | Preset mode (โหมดที่<br>ตั้งไว้ล่วงหน้า)         |                                                                                                    |
| 2 |                                                  | สำหรับการเข้าถึง Brightness/Contrast (ความสว่าง/<br>ความคมขัด) โดยตรง                                                              |
|   | Brightness/Contrast<br>(ความสว่าง/ความคม<br>ชัด) |                                                                                                    |
| 3 | Menu (Luu)                                       | เพื่อเปิดเมนูที่แสดงบนหน้าจอ (OSD) หรือเพื่อเข้าถึง<br>รายการ/ดัวเลือกของรายการเมนู สำหรับข้อมูลเพิ่มเดิม<br>ดู การเข้าถึงเมนู OSD |
| 4 |                                                  | เพื่อออก หรือกลับไปยังเมนูหลักของ OSD                                                                                              |
|   | Exit (ออก)                                       |                                                                                                    |
| 5 | U                                                | วิธีการเปิดและปิดจอภาพ<br>ไฟบอกสถานะสีขาวติดคงที่บ่งชี้ว่าจอภาพถูกเปิด                                                             |
|   | Power button (ปุ่มเพา<br>เวอร์)                  | ทำงานและทำงานได้ปกติ ไฟบอกสถานะสีขาวกะพริบ<br>บ่งชี้ว่าจอภาพอยู่ในโหมดสแตนด์บาย                                                    |
|   | (มีไฟแสดงสถานะการ<br>ทำงาน)                      |                                                                                                    |

(DØLL)

#### E2722HS

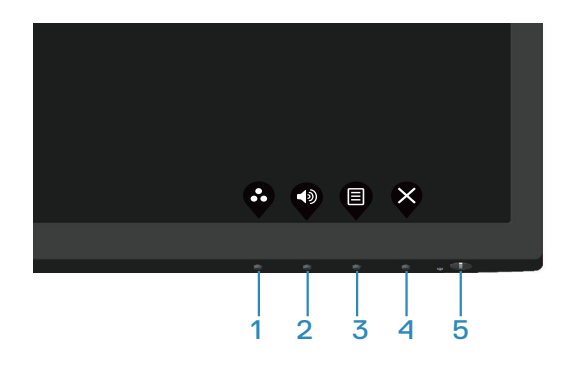

#### ปุ่มควบคุม

ตารางต่อไปนี้อธิบายปุ่มควบคุมต่าง ๆ:

|   | ปุ่มควบคุม                                                     | คำอธิบาย                                                                                                  |
|---|----------------------------------------------------------------|----------------------------------------------------------------------------------------------------|
| 1 | Ŷ                                                              | ใช้ปุ่มนี้เพื่อเลือกจากรายการของโหมดที่ตั้งไว้ล่วงหน้า                                                    |
|   | Preset mode (โหมดที่<br>ตั้งไว้ล่วงหน้า)                       |                                                                                                    |
| 2 |                                                                | ใช้ปุ่ม Volume (ระดับเสียง) เพื่อเข้าถึงยังเมนูควบคุม<br>"Volume (ระดับเสียง)" โดยตรง (E2722HS)           |
|   | Volume (ระดับเสียง)                                            |                                                                                                    |
| 3 |                                                                | เพื่อเปิดเมนูที่แสดงบนหน้าจอ (OSD) หรือเพื่อเข้าถึง<br>รายการ/ดัวเลือกของรายการเมนู สำหรับข้อมูลเพิ่มเดิม |
|   | Menu (ເມນູ)                                                    | ดู การเข้าถึงเมนู OSD                                                                                     |
| 4 | $\bigotimes$                                                   | เพื่อออก หรือกลับไปยังเมนูหลักของ OSD                                                                     |
|   | Exit (ออก)                                                     |                                                                                                    |
| 5 | U                                                              | วิธีการเปิดและปิดจอภาพ<br>ไฟบอกสถานะสีขาวดิดคงที่บ่งชี้ว่าจอภาพถูกเปิด                                    |
|   | Power button (ปุ่มเพา<br>เวอร์)<br>(มีไฟแสดงสถานะการ<br>ทำงาน) | ทำงานและทำงานได้ปกดิ ไฟบอกสถานะสีขาวกะพริบ<br>บ่งชี้ว่าจอภาพอยู่ในโหมดสแตนด์บาย                           |

# การใช้ฟังก์ชันล็อค OSD

คุณสามารถล็อคปุ่มควบคุมที่แผงด้านหน้าเพื่อป้องกันการเข้าถึงเมนู OSD และ/หรือปุ่ม เพาเวอร์

#### ใช้เมนู Lock (ล็อค) เพื่อล็อคปุ่ม

1. เลือกตัวเลือกอันใดอันหนึ่งต่อไปนี้

#### E2722H

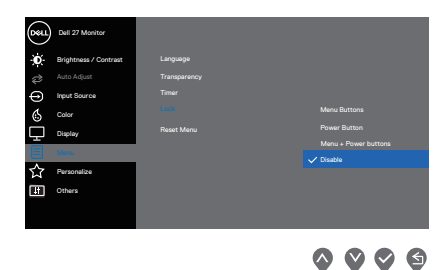

#### E2722HS

| 0001 | Dell 27 Monitor       |           |
|------|-----------------------|-----------|
| O    | Brightness / Contrast |           |
| 1    |                       |           |
| Ф    | Input Source          |           |
| Ġ    | Color                 |           |
| Ō    | Display               |           |
| ź    | Audio                 |           |
| 2    | A000                  | V Disable |
| E    |                       |           |
| ☆    | Personalize           |           |
|      | Others                |           |
|      |                       |           |
|      |                       |           |

 $\bigcirc \bigcirc \bigcirc \bigcirc \bigcirc \bigcirc$ 

2. ข้อความต่อไปนี้จะปรากฏขึ้น

#### E2722H

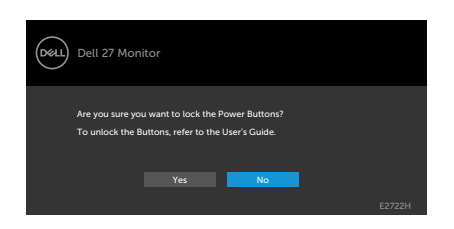

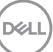

#### E2722HS

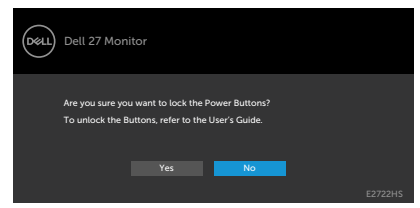

 เลือก Yes (ใช่) เพื่อล็อคปุ่ม เมื่อล็อคแล้ว ให้กดปุ่มควบคุมใดก็ได้จะแสดงไอคอน ล็อค

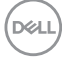
# ใช้ปุ่มควบคุมที่แผงด้านหน้าเพื่อล็อคปุ่ม

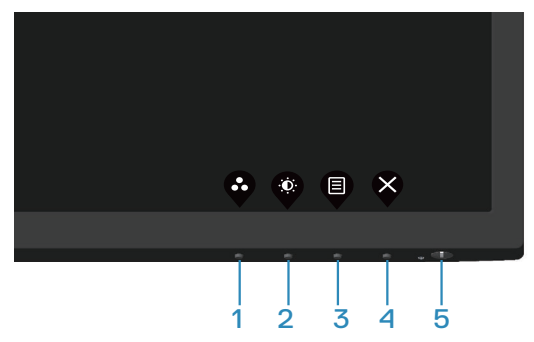

1. กดปุ่ม 4 ค้างไว้สี่วินาที เมนูจะปรากฏบนหน้าจอ

| Dell 27       | Monitor |                                       |                  |   |   |
|---------------|---------|---------------------------------------|------------------|---|---|
| Select option | 1:      |                                       |                  |   |   |
| Ê             | Ē       | Ē                                     |                  |   |   |
|               | Ģ       | ■+①                                   |                  | × |   |
|               |         |                                       |                  |   |   |
|               |         | $\boldsymbol{\boldsymbol{\varsigma}}$ | $\triangleright$ |   | × |

2. เลือกตัวเลือกอันใดอันหนึ่งต่อไปนี้

|   | ปุ่มควบคุม       | คำอธิบาย                                                                                       |
|---|------------------|------------------------------------------------------------------------------------------------|
| 1 |                  | เลือกตัวเลือกนี้เพื่อล็อคฟังก์ชันเมนู OSD                                                      |
|   | ล็อคปุ่มเมนู     |                                                                                                |
| 2 | ن<br>ب<br>ل      | ใช้ตัวเลือกนี้เพื่อล็อคปุ่มเพาเวอร์ วิธีนี้จะป้องกันไม่<br>ให้ผู้ใช้ปิดจอภาพโดยใช้ปุ่มเพาเวอร์ |
|   | ล็อคปุ่มเพาเวอร์ |                                                                                                |

DELL

| 3 | <b>□</b><br>■+0                 | ใช้ตัวเลือกนี้เพื่อล็อคเมนู OSD และปุ่มเพาเวอร์<br>เพื่อปิดจอภาพ          |
|---|---------------------------------|---------------------------------------------------------------------------|
|   | ล็อคปุ่มเมนูและปุ่ม<br>เพาเวอร์ |                                                                           |
| 4 | *                               | ใช้ตัวเลือกนี้เพื่อเรียกใช้การวินิจฉัยในตัว โปรดดูที่<br>การวินิจฉัยในตัว |
|   | การวินิจฉัยในตัว                |                                                                           |

#### วิธีการปลดล็อคปุ่ม

กดปุ่ม **การวินิจฉัยในดัว** (ปุ่ม **4**) ค้างไว้สี่วินาที เมนูจะปรากฏบนหน้าจอ ตารางต่อไปนี้ อธิบายตัวเลือกในการปลดล็อคปุ่มควบคุมที่แผงด้านหน้า

|   | Dell 27 Monitor        | Dell 27 Monitor Dell 27 Monitor                                           |
|---|------------------------|---------------------------------------------------------------------------|
|   | Select Option:         | Select Option: Select Option:                                             |
|   | <b>\$ \$ \$ \$</b>     | <b>\$ \$ \$ \$</b> \$ \$ \$ \$ \$ \$ \$ \$                                |
|   | ปุ่มควบคุม             | คำอธิบาย                                                                  |
| 1 | <b>[</b>               | เลือกตัวเลือกนี้เพื่อปลดล็อคฟังก์ชันเมนู OSD                              |
|   | ปลดล็อคปุ่มเมนู        |                                                                           |
| 2 | <b>—</b>               | ใช้ตัวเลือกนี้เพื่อปลดล็อคปุ่มเพาเวอร์เพื่อปิด<br>จอภาพ                   |
|   | ปลดล็อคปุ่มเพาเวอร์    |                                                                           |
| 3 | <b>☐</b> + ७           | ใช้ตัวเลือกนี้เพื่อปลดล็อกเมนู OSD และปุ่มเพา<br>เวอร์                    |
|   | ปลดล็อคปุ่มเมนูและปุ่ม |                                                                           |
|   | เพาเวอร์               |                                                                           |
| 4 | *                      | ใช้ตัวเลือกนี้เพื่อเรียกใช้การวินิจฉัยในดัว โปรดดูที่<br>การวินิจฉัยในตัว |
|   | การวินิจฉัยในตัว       |                                                                           |
|   |                        |                                                                           |

DELL

#### ตัวควบคุมบน OSD

ใช้ปุ่มที่ขอบด้านล่างของจอภาพเพื่อปรับการตั้งค่าต่าง ๆ ของภาพ

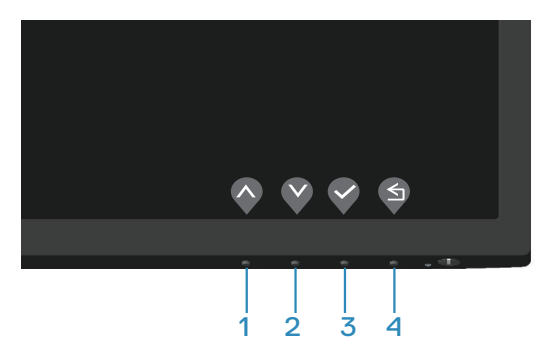

|   | ปุ่มควบคุม          | ดำอธิบาย                                               |
|---|---------------------|--------------------------------------------------------|
| 1 | $\mathbf{\Diamond}$ | ใช้ปุ่ม <b>ขึ้น</b> เพื่อเพิ่มค่า หรือเลื่อนขึ้นในเมนู |
|   | ขึ้น                |                                                        |
| 2 | V                   | ใช้ปุ่ม <b>ลง</b> เพื่อลดค่า หรือเลื่อนลงในเมนู        |
|   | ລາ                  |                                                        |
| 3 | Ŷ                   | ใช้ปุ่ม <b>ตกลง</b> เพื่อยืนยันสิ่งที่คุณเลือกในเมนู   |
|   | ตกลง                |                                                        |
| 4 | S                   | ใช้ปุ่ม <b>ย้อนกลับ</b> เพื่อย้อนกลับไปยังเมนูก่อนหน้า |
|   | กลับ                |                                                        |

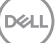

# การใช้เมนูที่แสดงบนหน้าจอ (OSD)

#### การเข้าถึงเมน OSD

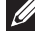

💋 หมายเหตุ: การเปลี่ยนแปลงใดๆ ที่คุณทำจะถูกบันทึกโดยอัตโนมัติ เมื่อคุณ ้เคลื่อนที่ไปยังเมนอื่น, ออกจากเมน OSD หรือรอจนกระทั่งเมน OSD ปิดไป โดยอัตโนมัติ

1. กดป่ม 🛡 เพื่อแสดงเมนหลัก OSD

#### E2722H

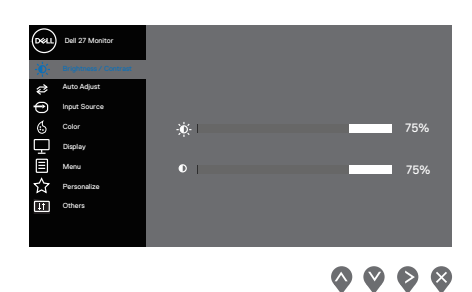

#### E2722HS

| Deel         | Dell 27 Monitor |              |  |                   |              |           |
|--------------|-----------------|--------------|--|-------------------|--------------|-----------|
|              |                 |              |  |                   |              |           |
| ¢            | Auto Adjust     |              |  |                   |              |           |
| Ð            | Input Source    |              |  |                   |              |           |
| 6            | Color           | - <u>0</u> - |  |                   | 75%          | 6         |
| Ţ            | Display         |              |  |                   |              |           |
| $\mathbb{Z}$ | Audio           | 0            |  |                   | 75%          | 6         |
|              | Menu            |              |  |                   |              |           |
| ☆            | Personalize     |              |  |                   |              |           |
| 1t           | Others          |              |  |                   |              |           |
|              |                 |              |  |                   |              | _         |
|              |                 |              |  | $\mathbf{\nabla}$ | $\mathbf{O}$ | $\otimes$ |

- 2. กดปุ่ม 🛇 และ 💙 เพื่อเลื่อนระหว่างตัวเลือกการตั้งค่าต่าง ๆ ในขณะที่คุณเลื่อนจาก ้ไอคอนหนึ่งไปยังอีกไอคอนหนึ่ง ตัวเลือกจะถกไฮไลต์
- 3. กดปุ่ม 💱 หรือ 💱 หรือ 😵 หนึ่งครั้งเพื่อเปิดใช้งานตัวเลือกที่ถูกไฮไลต์
- 4. กดป่ม 🛇 และ 💙 เพื่อเลือกพารามิเตอร์ที่ต้องการ
- 5. กดป่ม 🖓 จากนั้นใช้ป่ม 🛇 และ 🛇 ตามตัวแสดงสถานะบนเมน เพื่อทำการ เปลี่ยนแปลง
- 6. เลือก 🎙 เพื่อกลับไปยังเมนก่อนหน้า หรือ 💎 เพื่อยอมรับ และกลับไปยังเมนก่อน หน้า

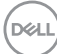

| ไอคอน | เมนูและเมนู<br>ย่อย                                  | คำอธิบาย                                                                                                    |
|-------|------------------------------------------------------|----------------------------------------------------------------------------------------------------|
| ÷.    | Brightness/<br>Contrast<br>(ความสว่าง/<br>ความคมชัด) | ใช้ตัวเลือกนี้เพื่อปรับความสว่างหรือความคมขัด<br>E2722H                                                                                                    |
|       |                                                      | E2722HS:                                                                                                    |
| (     | Brightness<br>(คວາມສວ່າง)                            | ความสว่าง ปรับการส่องสว่างของแบคไลท์<br>กดปุ่ม 💎 เพื่อเพิ่มความสว่าง และกดปุ่ม Ϛ เพื่อลดความ<br>สว่าง (ต่ำที่สุด 0 / สูงที่สุด 100)                                                                                                    |
|       | Contrast<br>(ความคมชัด)                              | แรกสุดปรับความสว่างก่อน จากนั้นปรับความคมชัดเฉพาะ<br>เมื่อจำเป็นต้องปรับเพิ่มเดิมเท่านั้น<br>กดปุ่ม ♥ เพื่อเพิ่มความคมชัด และกดปุ่ม ♥ เพื่อลดความ<br>คมชัด (ต่ำที่สุด 0 / สูงที่สุด 100)<br>ฟังก์ชั่นความคมชัด (Contrast) ปรับระดับความแตกต่าง<br>ระหว่างความมืดและความสว่างบนหน้าจอภาพ |

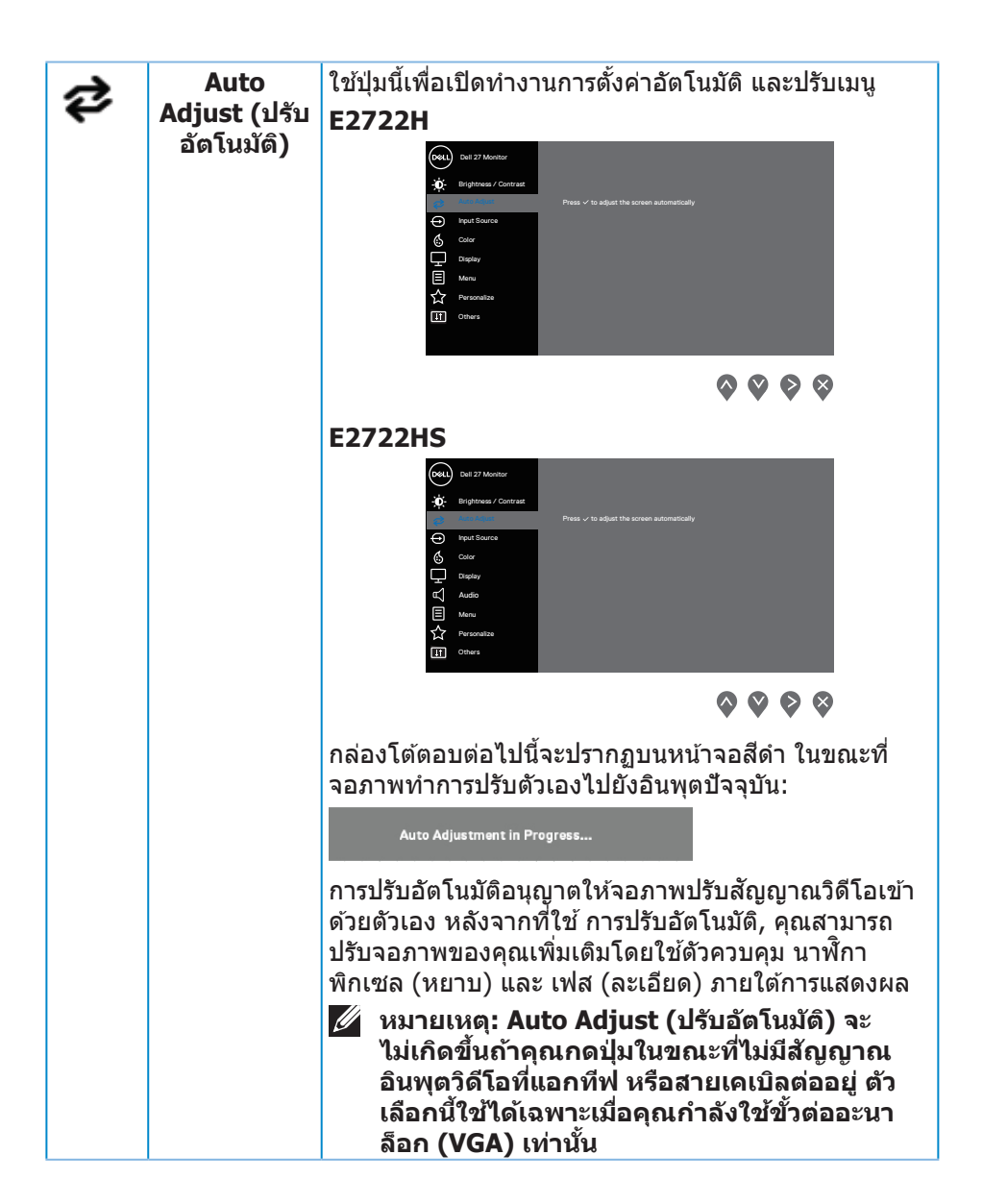

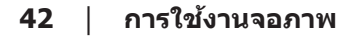

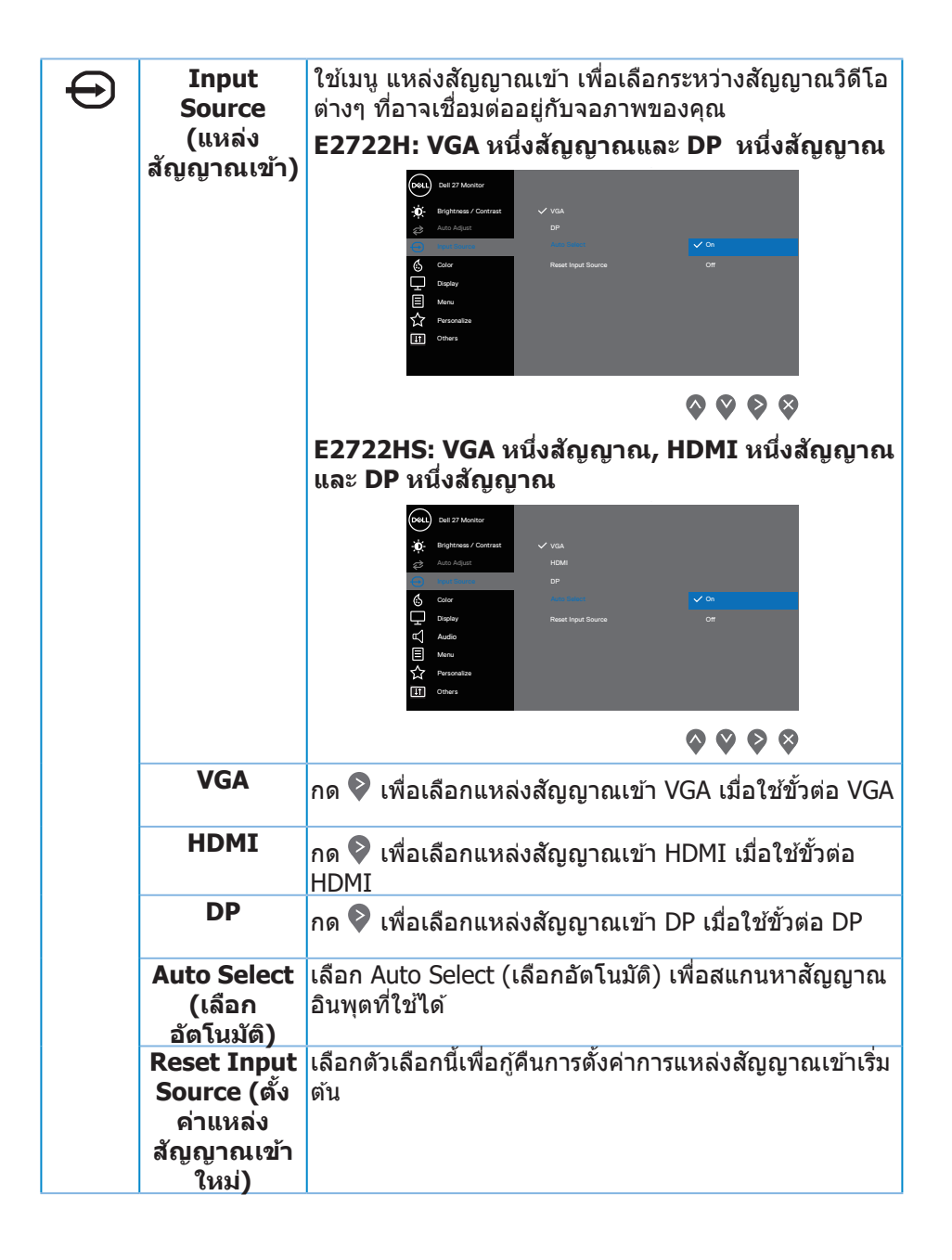

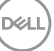

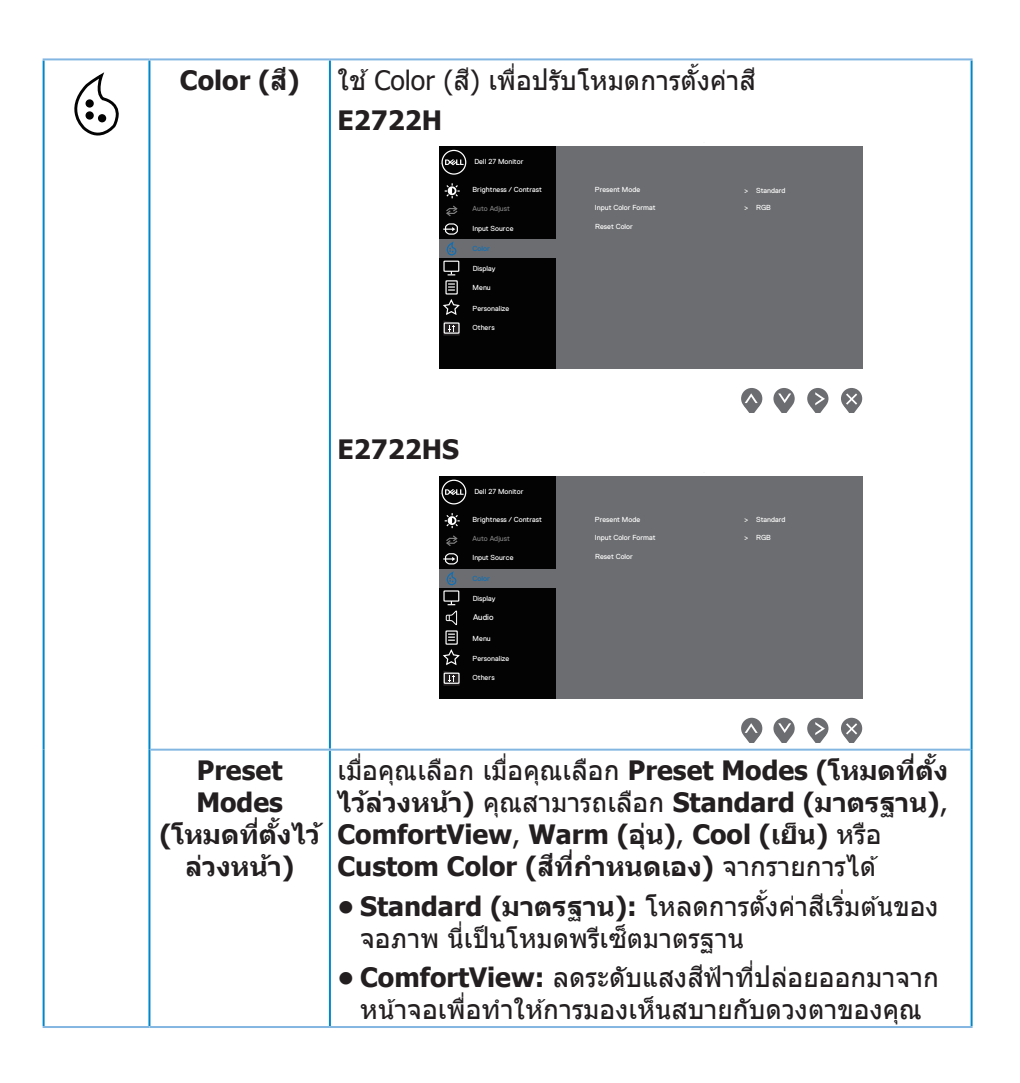

| Preset<br>Modes<br>(โหมดที่ตั้งไว้<br>ล่วงหน้า) | <ul> <li>หมายเหตุ: เพื่อลดความเสี่ยงต่อความเครียดของ<br/>ดา และอาการปวดคอ/แขน/หลัง/ไหล่จากการใช้<br/>จอภาพเป็นระยะเวลานาน เราแนะนำให้คุณ:</li> <li>ดั้งหน้าจอให้ห่างจากดวงตาของคุณประมาณ 20 ถึง 28<br/>นิ้ว (50-70 ซม.)</li> </ul>                                                                                                    |
|-------------------------------------------------|----------------------------------------------------------------------------------------------------|
|                                                 | <ul> <li>กะพริบตาบ่อย ๆ เพื่อหล่อเลี้ยงหรือหล่อลื่นดวงตาของ<br/>คุณ</li> </ul>                                                                                                    |
|                                                 | <ul> <li>หยุดพัก 20 นาทีเป็นประจำทุก ๆ สองชั่วโมง</li> </ul>                                                                                                    |
|                                                 | <ul> <li>มองออกจากจอภาพ และมองวัตถุที่ห่างออกไป 20 ฟุต<br/>เป็นเวลาอย่างน้อย 20 วินาทีระหว่างที่พัก</li> </ul>                                                                                                    |
|                                                 | <ul> <li>ทำการเหยียดตัวเพื่อลดความดึงที่คอ/แขน/หลัง/ไหล่<br/>ระหว่างที่พัก</li> </ul>                                                                                                    |
|                                                 | ● Warm (อุ่น): เพิ่มอุณหภูมิสี หน้าจอจะปรากฏอุ่นขึ้น<br>ด้วยโทนสีแดง/สีเหลือง                                                                                                    |
|                                                 | ● Cool (เย็น): ลดอุณหภูมิสี หน้าจอจะปรากฏเย็นขึ้น<br>ด้วยโทนสีน้ำเงิน                                                                                                    |
|                                                 | <ul> <li>Custom Color (สีที่กำหนดเอง): อนุญาตให้คุณปรับ<br/>การตั้งค่าสีแบบแมนนวล กดปุ่ม ♥ และ ♥ เพื่อปรับค่า<br/>สีสามสี (R, G, B) และสร้างโหมดสีที่ตั้งไว้ล่วงหน้าของ<br/>คุณเอง</li> </ul>                                                                                                    |
|                                                 | E2722H                                                                                                    |
|                                                 | Cell 27 Montarie       Image: Source and Source and Source a |
|                                                 | <b>~ ~ ~</b>                                                                                                    |
|                                                 | <b>~ ~ ~</b>                                                                                                    |

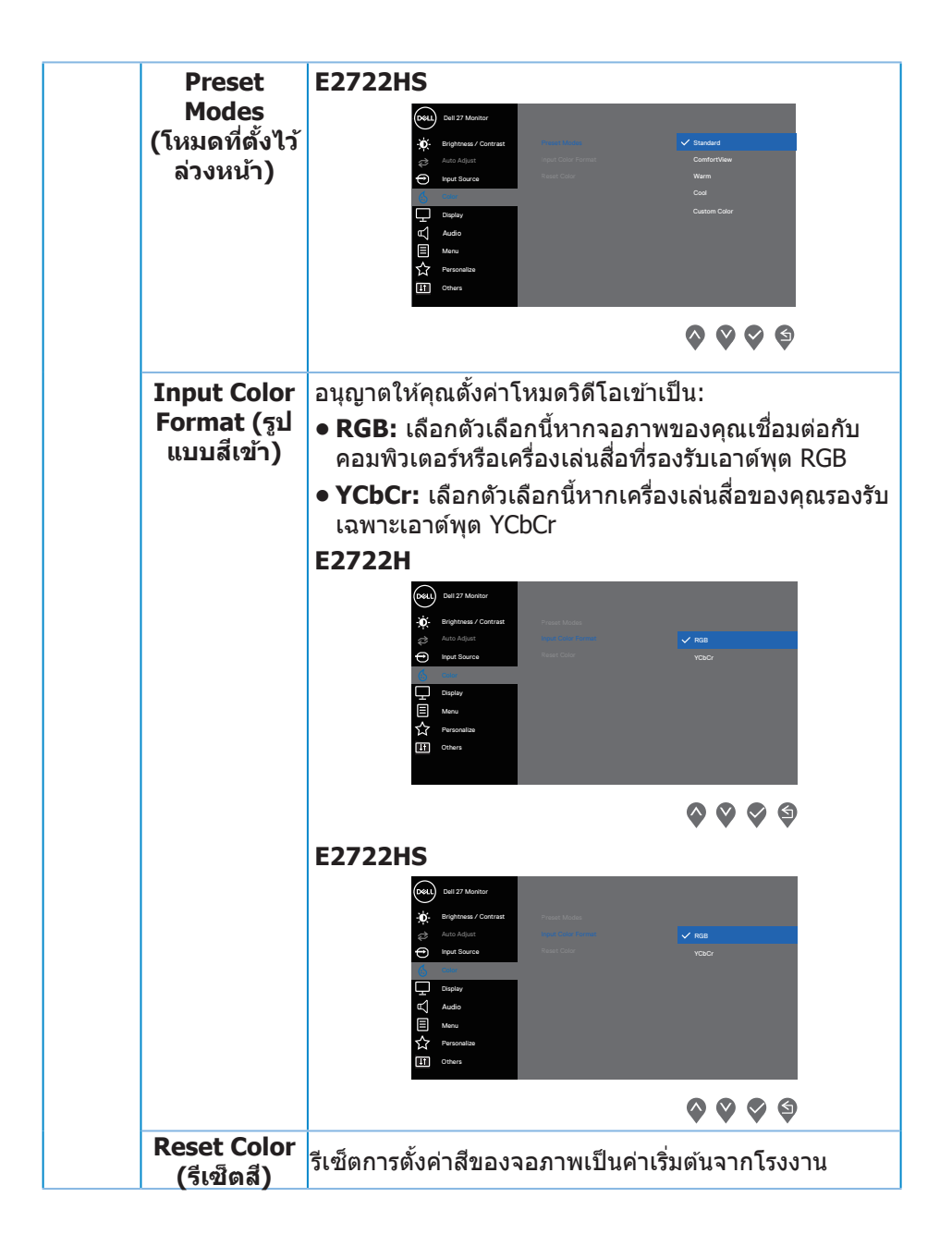

| ₽ | Display (การ<br>แสดงผล)                       | ใช้ Display (การแสดงผล) เพื่อปรับภาพ<br>E2722H                                                                                                    |
|---|-----------------------------------------------|----------------------------------------------------------------------------------------------------|
|   |                                               | Out 27 Monther       Aspect Ratio       ♥ 16.6         Weight Sease / Contrant       Aspect Ratio       ♥ 16.6         Weight Sease / Contrant       Productions / Production       Ø 1.8         Object       Operations       Ø 1.8         Object       Operations       Ø 1.8         Object       Productions       Ø 1.8         Object       Productions       Ø 1.8 <th< th=""></th<>                                                                                                    |
|   |                                               | ବ ଦି ବି<br>F2722HS                                                                                                    |
|   |                                               | Image: Second second secon |
|   |                                               |                                                                                                    |
|   | Aspect<br>Ratio<br>(อัตราส่วน<br>ภาพ)         | ปรับอัตราสวนภาพเป็น 16:9, 4:3 และ 5:4                                                                                                    |
|   | Horizontal<br>Position<br>(ตำแหน่งแนว<br>นอน) | ใช้ 🛇 หรือ 🔍 เพื่อเลื่อนภาพทางซ้ายและขวา<br>ค่าต่ำสุดคือ '0' (-) ค่าสูงสุดคือ '100' (+)                                                                                                    |
|   | สำหรับอินพุต<br>VGA เท่านั้น)                 |                                                                                                    |
|   | Vertical<br>Position<br>(ดำแหน่งแนว<br>ตั้ง)  | ใช้ 🛇 หรือ V เพื่อเลื่อนภาพขึ้นและลง<br>ค่าต่ำสุดคือ '0' (-) ค่าสูงสุดคือ '100' (+)                                                                                                    |
|   | สำหรับอินพุต<br>VGA เท่านั้น)                 |                                                                                                    |
|   | Sharpness<br>(ความชัด)                        | คุณสมบัตินี้สามารถทำให้ภาพดูชัดขึ้นหรือนุ่มลงได้<br>ใช้ 💊 หรือ 🛇 เพื่อปรับความชัดจาก 0 ถึง 100                                                                                                    |

(D&LL)

|   | Pixel Clock<br>(นาฬิกา<br>พิกเชล)<br>สำหรับอินพุด<br>VGA เท่านั้น) | คุณสมบัติ Pixel Clock (นาฬิกาพิกเซล) ช่วยให้คุณ<br>สามารถปรับคุณภาพของภาพบนจอภาพของคุณตามที่คุณ<br>ด้องการ<br>ใช้ปุ่ม 💎 หรือ 癷 เพื่อปรับให้ได้คุณภาพของภาพดีที่สุด                                                                                                    |
|---|--------------------------------------------------------------------|----------------------------------------------------------------------------------------------------|
|   | Phase (เฟส)<br>สำหรับอินพุด<br>VGA เท่านั้น)                       | ถ้าไม่ได้ผลลัพธ์ที่น่าพอใจโดยใช้การปรับ เฟส, ให้ใช้การ<br>ปรับ Pixel Clock (นาฬิกาพิกเซล) (หยาบ) จากนั้นใช้<br>Phase (เฟส) (ละเอียด) อีกครั้ง                                                                                                    |
|   | Response<br>Time (เวลา<br>ตอบสนอง)                                 | ช่วยให้คุณสามารถเลือกระหว่าง ปกติ (8 ms), เร็ว (5 ms)                                                                                                    |
|   | Reset<br>Display (ตั้ง<br>ค่าการแสดง<br>ผลใหม่)                    | เลือกตัวเลือกนี้เพื่อกู้คืนการตั้งค่าการแสดงผลเริ่มต้น                                                                                                    |
| £ | Audio<br>(ដើ <b>ยง</b> )                                           | E2722HS<br>with the formation of the formation of the forma |
|   | Volume<br>(ระดับเสียง)                                             | ใช้ปุ่มเพื่อปรับระดับเสียง ค่าต่ำสุดคือ '0' (-) ค่าสูงสุดคือ<br>'100' (+)                                                                                                    |
|   | Speaker<br>(ลำโพง)                                                 | อนุญาตให้คุณเปิดหรือปิดการใช้งานฟังก์ชั่นลำโพง                                                                                                    |
|   | Reset Audio<br>(ตั้งค่าเสียง<br>ใหม่)                              | เลือกตัวเลือกนี้เพื่อกู้คืนการตั้งค่าเสียงเริ่มต้น                                                                                                    |

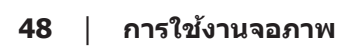

Dell

| Menu (ເມນູ)                          | เลือกตัวเลือกนี้เพื่อปรับการตั้งค่าต่างๆ ของ OSD เช่น<br>ภาษาของ OSD จำนวนเวลาของเมนูที่เหลือบนหน้าจอ<br>เป็นตัน<br>E2722H<br>เช่น (การสามาร์) (การสามาร์) (การสามาร์)<br>เป็นตัน<br>E2722H<br>เช่น (การสามาร์) (การสามาร์) (การสามาร์)<br>เช่น (การสามาร์) (การสามาร์)<br>เช่น (การสามาร์) (การสามาร์)<br>เช่น (การสามาร์) (การสามาร์)<br>เช่น (การสามาร์) (การสามาร์)<br>เช่น (การสามาร์)<br>เช่น (การสามาร์) (การสามาร์)<br>เช่น (การสามาร์)<br>เช่น (การ์)<br>เช่น (การสามาร์)<br>เช่น (การสามาร์)<br>เช่น (การสามาร์)<br>เช่น (การสามาร์)<br>เช่น (การสามาร์)<br>เช่น (การสามาร์)<br>เช่น (การสามาร์)<br>เช่น (การสามาร์)<br>เช่น (การสามาร์)<br>เช่น (การสามาร์)<br>เช่น (การสามาร์)<br>เช่น (การสามาร์)<br>เช่น (การสามาร์)<br>เช่น (การส |
|--------------------------------------|----------------------------------------------------------------------------------------------------|
|                                      |                                                                                                    |
|                                      |                                                                                                    |
|                                      | with bulk bulk     Language     > English                                                                                                    |
|                                      | $\diamond \diamond \diamond$                                                                                                    |
| Language<br>(ภาษา)                   | ตัวเลือก Language (ภาษา) ตั้งค่าการแสดงผล OSD เป็น<br>ภาษาหนึ่งในแปดภาษา (อังกฤษ สเปน ฝรั่งเศส เยอรมัน<br>บราซิล โปรตุเกส รัสเซีย จีน หรือญี่ปุ่น)                                                                                                    |
| Transparen-<br>cy (ความ<br>โปร่งแสง) | เลือกตัวเลือกนี้เพื่อเปลี่ยนความโปร่งใสของเมนู โดยการ<br>กดปุ่ม 父 และ�ิจาก 0 ถึง 100                                                                                                    |
| Timer (ຕັວຕັ້ง<br>ເວລາ)              | OSD hold time (เวลาแสดง OSD): ตั้งค่าระยะเวลาที่ให้<br>OSD ยังคงทำงานหลังจากที่คณกดปุ่มครั้งก่อน                                                                                                    |
| ,                                    | ใช้ 💎 หรือ 💙 เพื่อปรับตัวเลื่อนโดยเพิ่มครั้งละ 1 วินาที<br>ตั้งแต่ 5 ถึง 60 วินาที                                                                                                    |

Dell

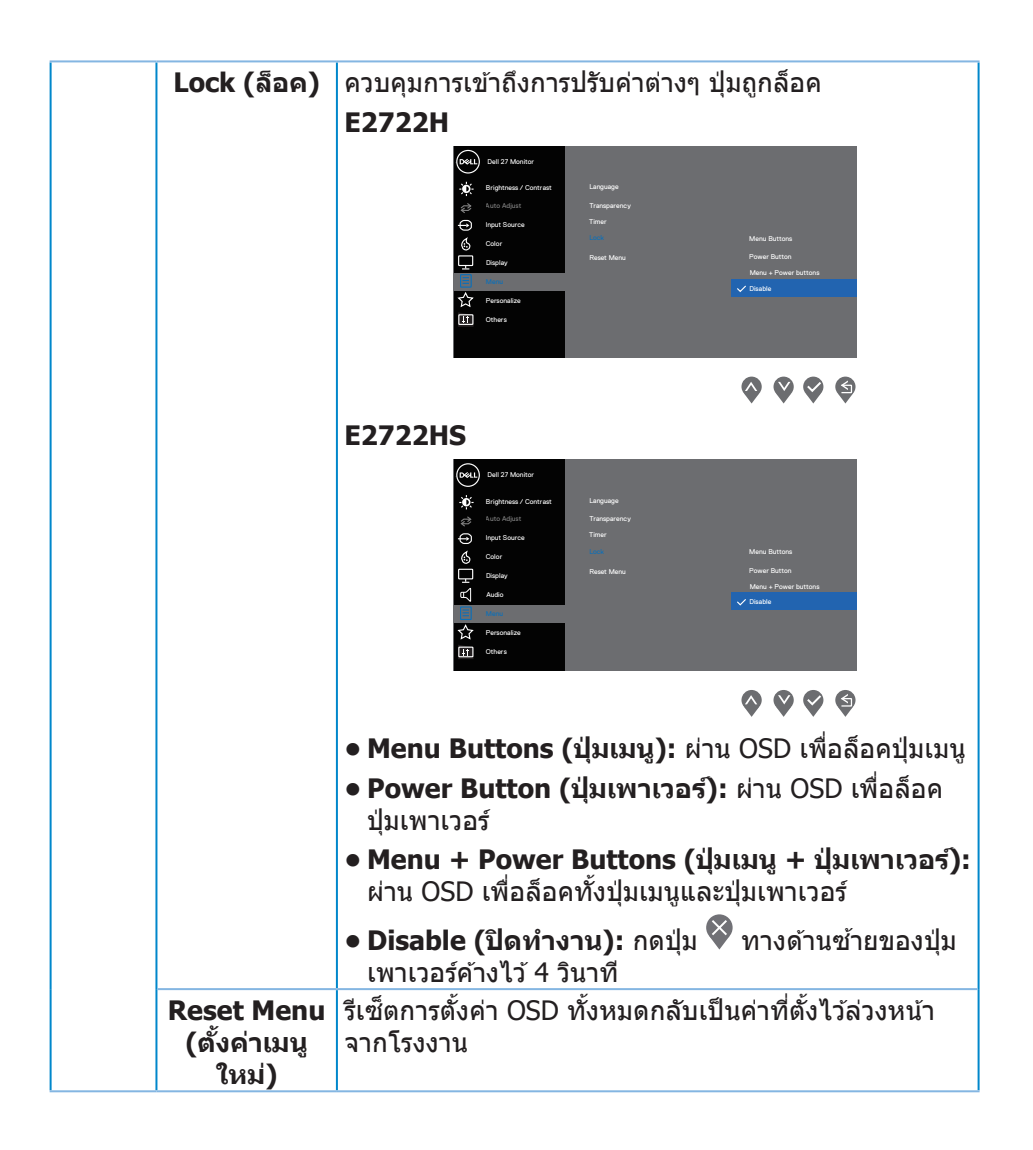

| ☆ | Personalize<br>(ປຣັບແດ່ง)                     | E2722H                                                                                                    |
|---|-----------------------------------------------|----------------------------------------------------------------------------------------------------|
|   |                                               | EZTZZHS<br>WWW bat Stand<br>Program Contrat<br>Program Contrat |
|   | Shortcut<br>Key 1 (ປຸ່ມ<br>ລັດ 1)             | เลือกตัวเลือกใดตัวเลือกหนึ่งต่อไปนี้: <b>Preset Modes</b><br>(โหมดที่ตั้งไว้ล่วงหน้า), Brightness/Contrast<br>(ความสว่าง/ความคมชัด), Auto Adjust (การปรับ<br>อัตโนมัติ), Input Source (แหล่งสัญญาณเข้า),<br>Aspect Ratio (อัตราส่วนภาพ), Volume (ระดับ<br>เสียง) (เฉพาะ E2722HS เท่านั้น) เพื่อตั้งค่า Shortcut<br>Key 1 (ปุ่มลัด 1)                                                                                                    |
|   | Shortcut<br>Key 2 (ປຸ່ມ<br>ລັດ 2)             | อนุญาตให้คุณเลือกตัวเลือกใดตัวเลือกหนึ่งต่อไป<br>นี้: Preset Modes (โหมดที่ตั้งไว้ล่วงหน้า),<br>Brightness/Contrast (ความสว่าง/ความคมชัด),<br>Auto Adjust (การปรับอัดโนมัติ), Input Source<br>(แหล่งสัญญาณเข้า), Aspect Ratio (อัตราส่วน<br>ภาพ), Volume (ระดับเสียง) (เฉพาะ E2722HS<br>เท่านั้น) เพื่อตั้งค่า Shortcut Key 2 (ปุ่มลัด 2)                                                                                                    |
|   | Power<br>Button LED<br>(LED ปุ่มเพา<br>เวอร์) | ช่วยให้คุณสามารถตั้งค่าไฟ LED แสดงสถานะการทำงาน<br>แบบ On in On Mode (เปิดในโหมดเปิดเครื่อง)<br>หรือ Off in On Mode (ปิดในโหมดเปิดเครื่อง) เพื่อ<br>ประหยัดพลังงาน                                                                                                    |

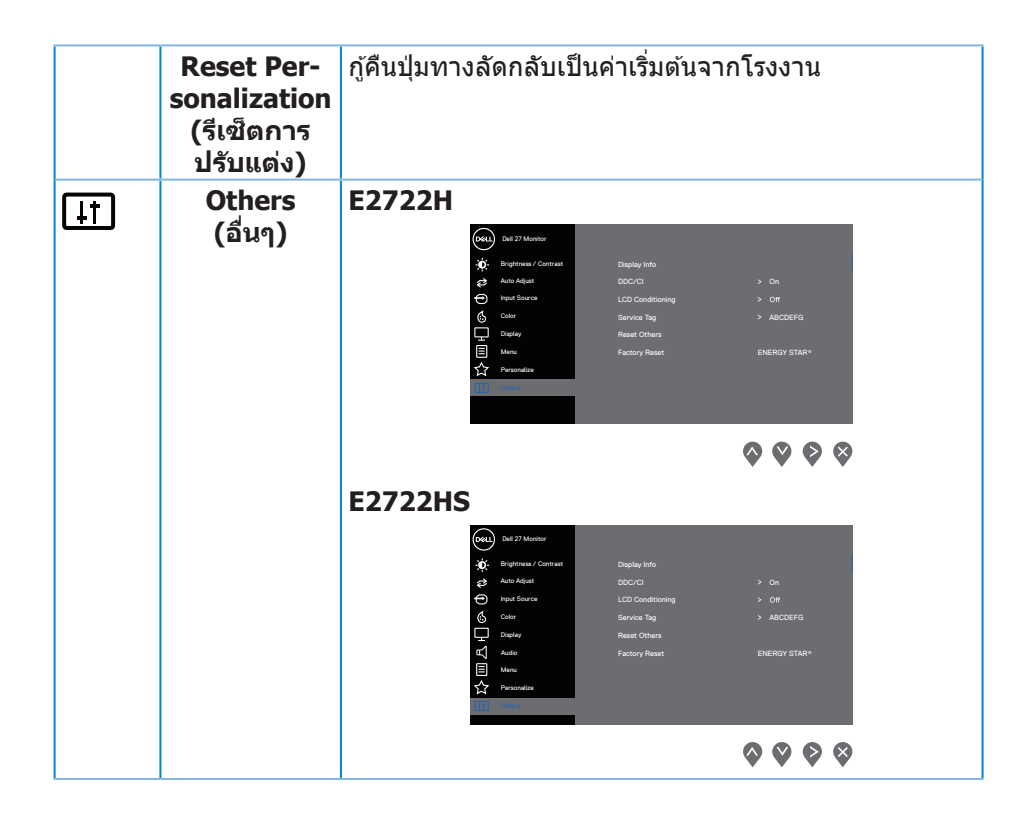

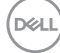

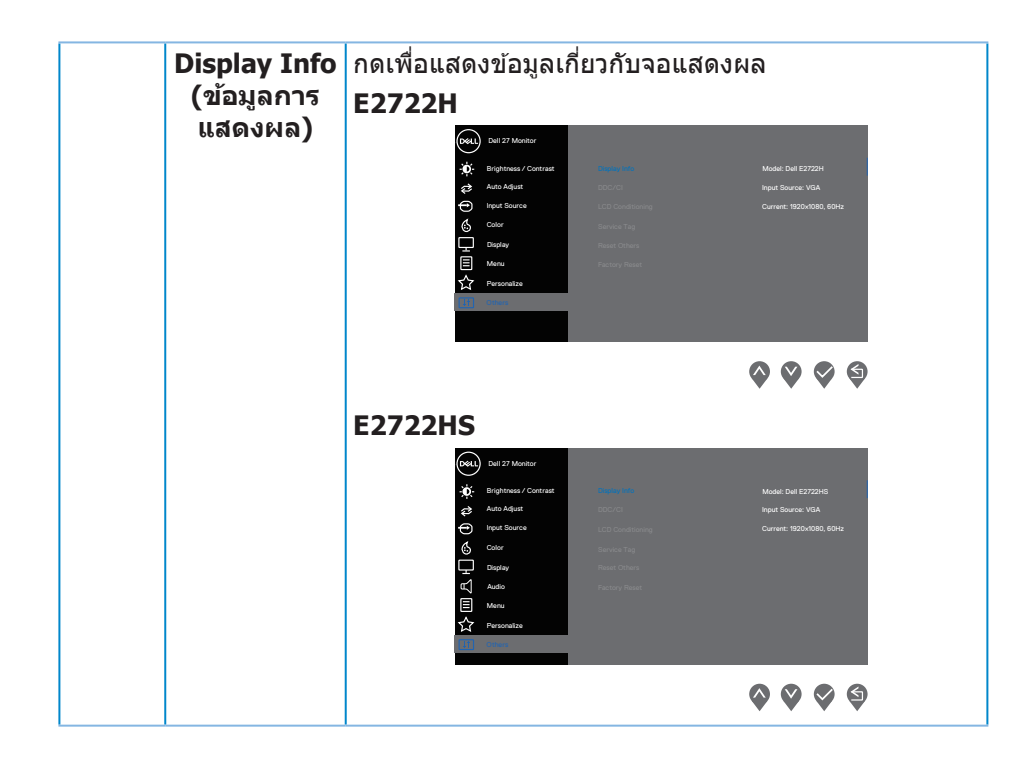

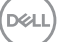

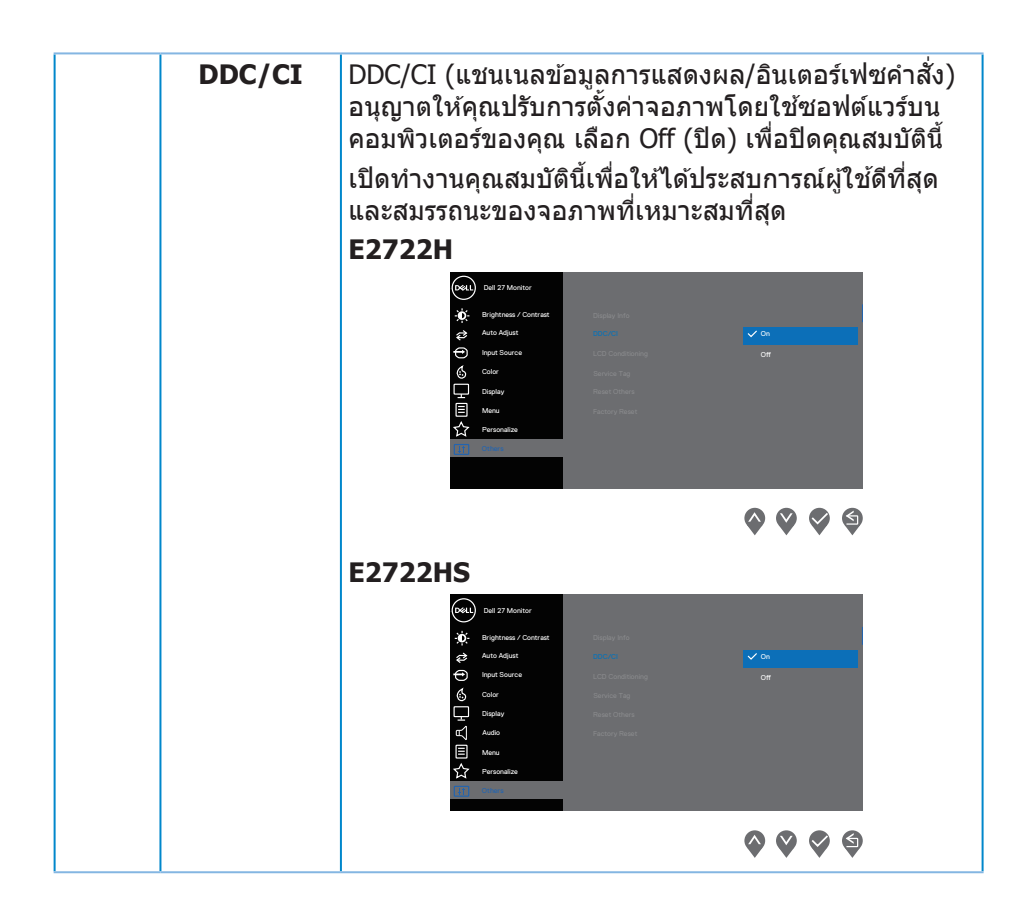

D&LI

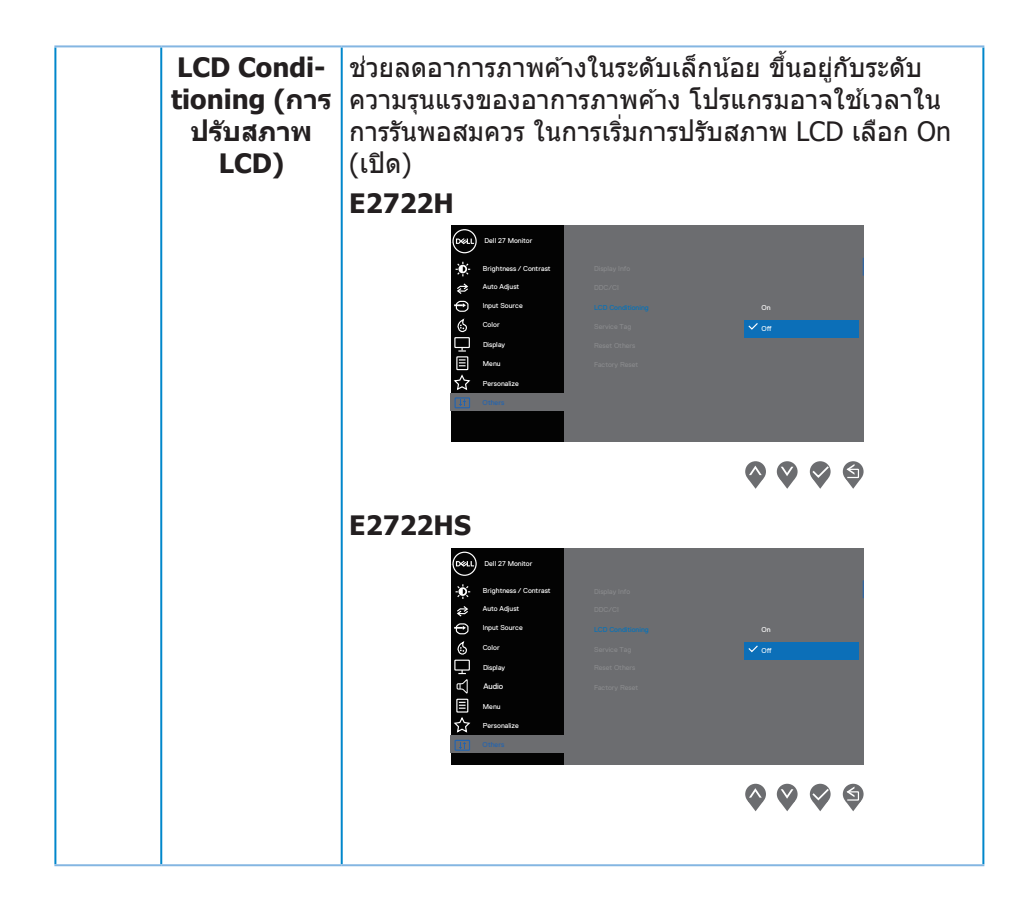

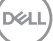

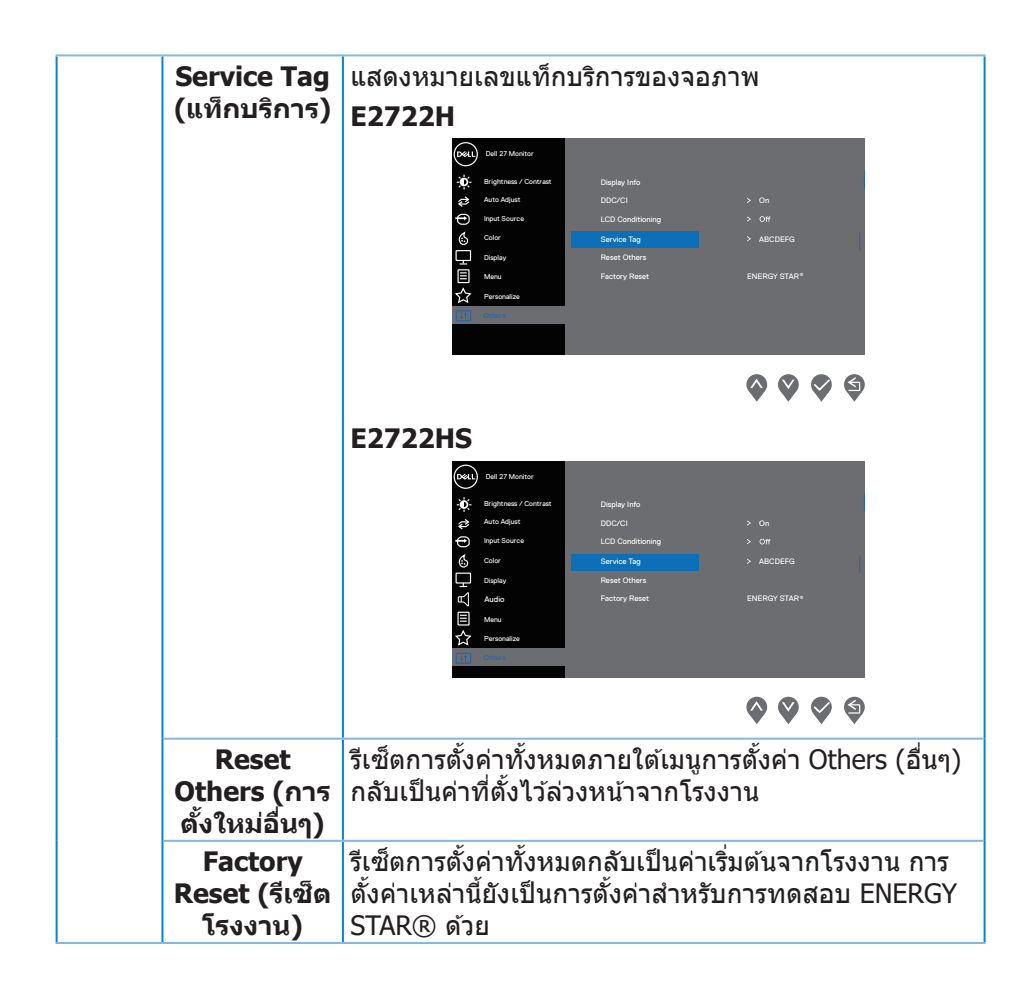

DELI

#### ข้อความเตือน OSD

ก่อนที่จะปิดใช้งานฟังก์ชัน DDC/CI ข้อความต่อไปนี้จะแสดงขึ้น:

#### E2722H

E2722HS

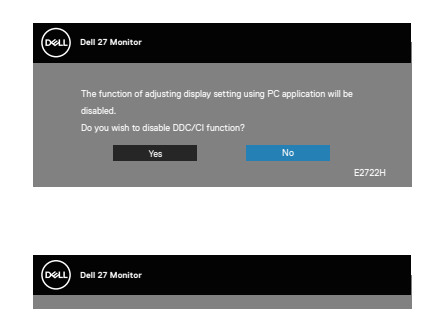

# เมื่อจอภาพเข้าสู่ Standby Mode (โหมดสแดนด์บาย) ข้อความต่อไปนี้จะปรากฏขึ้น:

#### E2722H

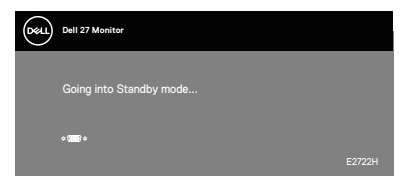

หรือ

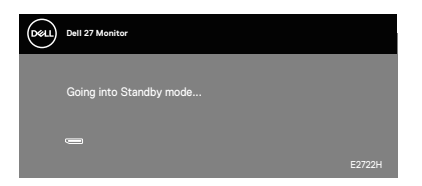

Dell

#### E2722HS

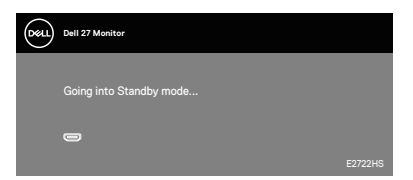

หรือ

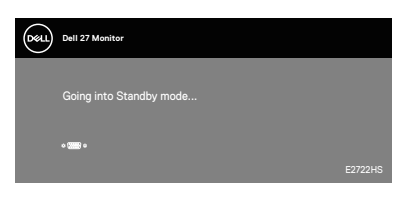

หรือ

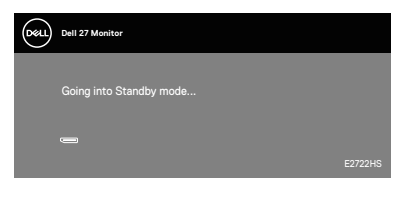

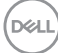

ถ้าสายเคเบิล VGA หรือ HDMI หรือ DP ไม่ได้เชื่อมต่ออยู่ กล่องโต้ตอบแบบลอยที่ แสดงด้านล่าง จอภาพจะเข้าสู่ Standby Mode (โหมดสแตนด์บาย) หลังจากผ่านไป 4 นาทีหากปล่อยทิ้งไว้ที่สถานะนี้

#### E2722H

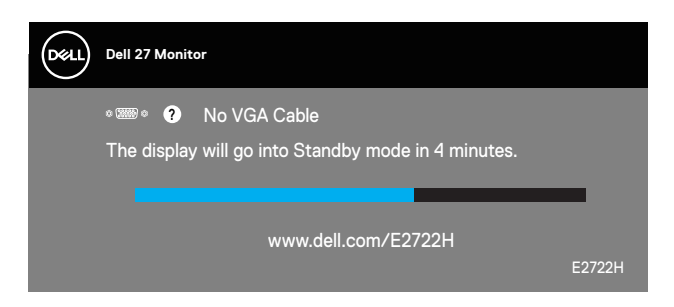

หรือ

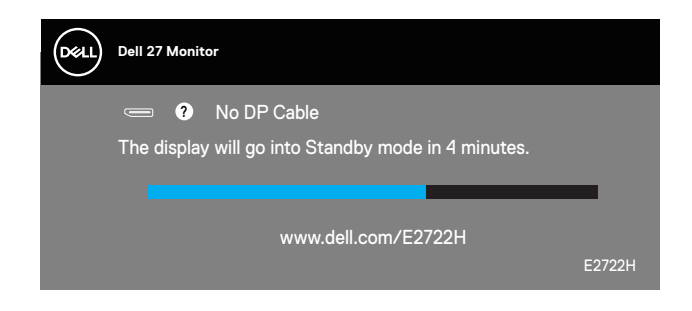

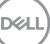

#### E2722HS

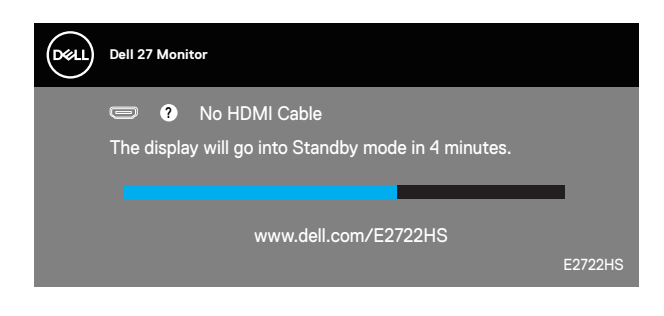

หรือ

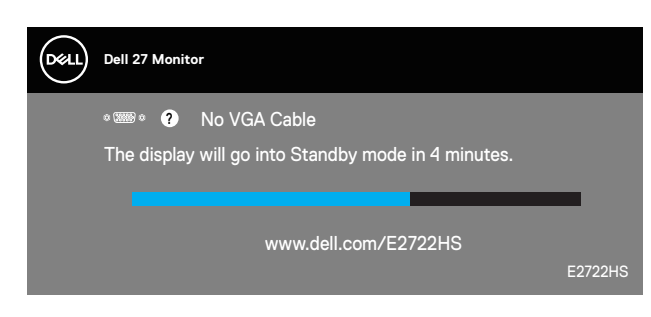

หรือ

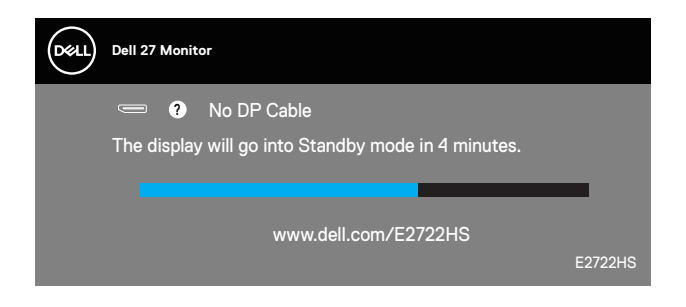

โปรดดู <mark>การแก้ไขปัญหา</mark> สำหรับข้อมูลเพิ่มเติม

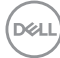

#### การตั้งค่าความละเอียดสูงสุด

ในการตั้งค่าความละเอียดสูงสำหรับจอภาพ:

ໃน Windows<sup>®</sup> 7, Windows<sup>®</sup> 8, Windows<sup>®</sup> 8.1:

- สำหรับ Windows 8 และ Windows 8.1 ให้เลือกเดสก์ทอปไทล์เพื่อสลับไปเป็น เดสก์ทอปแบบคลาสสิก
- 2. คลิกขวาบนเดสก์ทอป และคลิก Screen Resolution (ความละเอียดหน้าจอ)
- 3. คลิกรายการแบบดึงลงของความละเอียดหน้าจอ และเลือก 1920 x 1080
- 4. คลิก OK (ตกลง)

ใน Windows® 10:

- 1. คลิกขวาบนเดสก์ทอป และคลิก Display Settings (การตั้งค่าการแสดงผล)
- 2. คลิก Advanced display settings (การตั้งค่าการแสดงผลขั้นสูง)
- **3.** คลิกรายการแบบหล่นลงของ **Choose display** (เลือกจอแสดงผล) และเลือก หมายเลขรุ่นจอแสดงผลที่ถูกต้อง
- คลิก Display adapter properties (คุณสมบัติของอะแดปเตอร์การแสดง ผล)
- 5. คลิก List All Modes (รายการโหมดทั้งหมด) ในหน้าต่างปีอปอัปใหม่ และ เลือก 1920 x 1080
- 6. คลิก OK (ตกลง)

หากคุณไม่เห็นตัวเลือก **1920 x 1080** คุณอาจจำเป็นต้องอัพเดตไดรฟ์เวอร์กราฟิก ของคุณ ให้ทำหนึ่งในกระบวนการต่อไปนี้ให้สมบูรณ์ โดยขึ้นอยู่กับคอมพิวเตอร์ของคุณ หากคุณมีคอมพิวเตอร์เดสก์ทอปหรือคอมพิวเตอร์พกพา Dell

• ไปที่ www.dell.com/support, ป้อนแท็กบริการของคอมพิวเตอร์ของคุณ และ ดาวน์โหลดไดรเวอร์ล่าสุดสำหรับกราฟฟิกการ์ดของคุณ

หากคุณใช้คอมพิวเตอร์ (พกพาหรือเดสก์ทอป) ที่ไม่ใช่ Dell

- ไปที่เว็บไซต์สนับสนุนสำหรับคอมพิวเตอร์ของคุณ และดาวน์โหลดไดรเวอร์ กราฟฟิกล่าสุด
- ไปที่เว็บไซต์กราฟฟิกการ์ดของคุณ และดาวน์โหลดไดรเวอร์กราฟฟิกล่าสุด

#### การใช้การเอียง

คุณสามารถเอียงจอภาพไปเป็นมุมการรับชมที่สบายที่สุด

💋 หมายเหตุ: ขาตั้งไม่ได้ต่ออยู่ เมื่อจอภาพถูกส่งมอบจากโรงงาน

E2722H

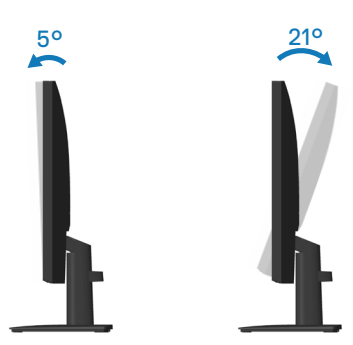

E2722HS

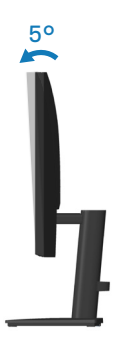

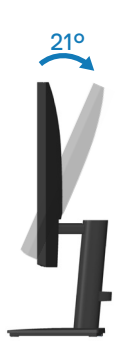

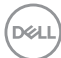

#### การใช้การปรับความสูง

คุณสามารถปรับความสูงของจอภาพเพื่อให้ได้มุมการรับชมที่สบายที่สุด

#### E2722HS

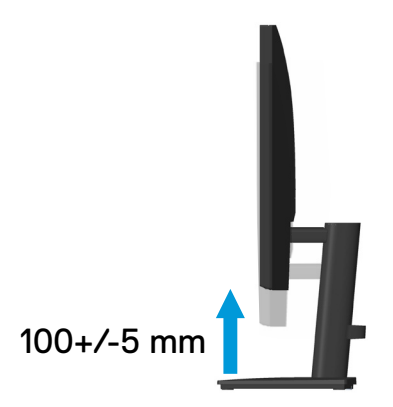

DELL

# การแก้ไขปัญหา

คำเตือน: ก่อนที่คุณจะเริ่มกระบวนการใด ๆ ในส่วนนี้ ให้ทำตาม คำแนะนำ เพื่อความปลอดภัย

#### ทดสอบตัวเอง

็จอภาพของคุณมีคุณสมบัติการทดสอบตัวเอง ที่อนุญาตให้คุณตรวจสอบว่าจอภาพ ทำงานอย่างเหมาะสมหรือไม่ หากจอภาพและคอมพิวเดอร์ของคุณเชื่อมต่ออย่างเหมาะ สม แต่หน้าจอก็ยังคงมืดอยู่ ให้รันการทดสอบตัวเอง โดยดำเนินการตามขั้นตอนต่อไปนี้

- 1. ปิดทั้งคอมพิวเตอร์และจอภาพ
- ตัดการเชื่อมต่อสายเคเบิลวิดีโอทั้งหมดออกจากจอภาพ ด้วยวิธีนี้ คอมพิวเตอร์จะ ไม่ต้องเข้ามาเกี่ยวข้อง
- 3. เปิดจอภาพ

ถ้าจอภาพทำงานถูกต้อง จอภาพจะตรวจจับได้ว่าไม่มีสัญญาณ และข้อความใดข้อความ หนึ่งต่อไปนี้จะแสดงขึ้น ในขณะที่อยู่ในโหมดทดสอบตัวเอง LED เปิดปิดจะติดเป็นสีขาว

#### E2722H

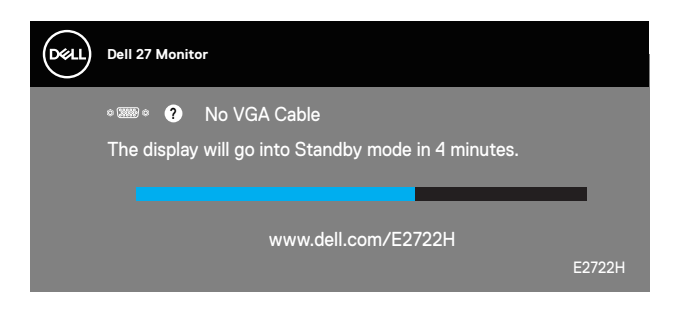

หรือ

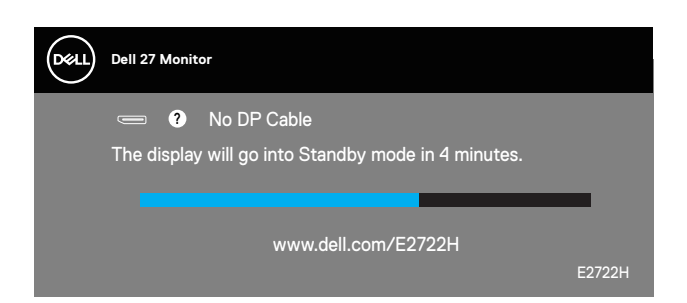

#### E2722HS

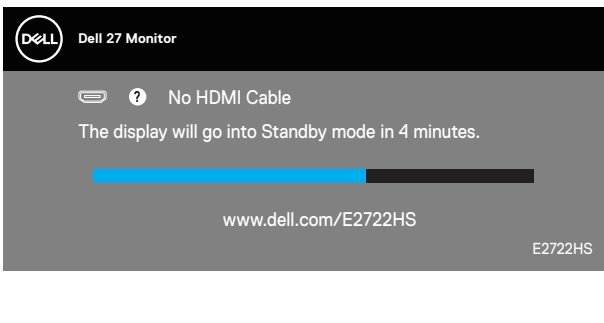

หรือ

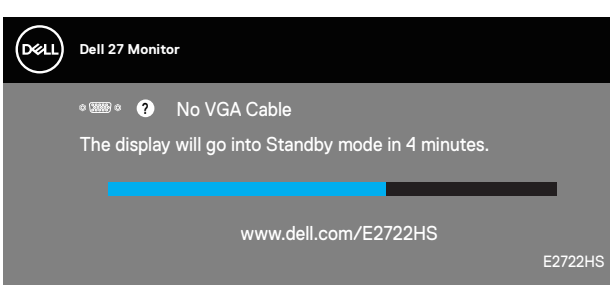

หรือ

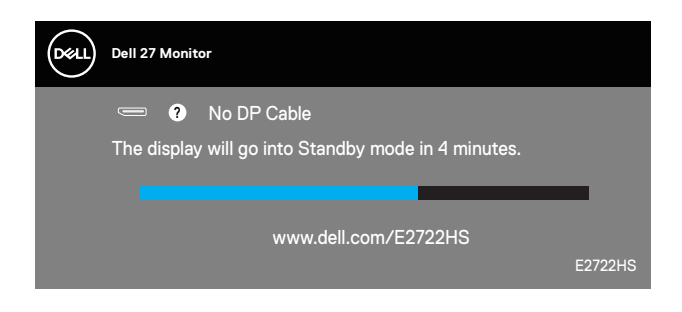

#### หมายเหตุ: กล่องนี้ยังปรากฏขึ้นระหว่างการทำงานระบบตามปกติ หากสาย เคเบิลวิดีโอถูกถอดออกหรือเสียหายด้วย

 ปิดจอภาพของคุณและเชื่อมต่อสายเคเบิลวิดีโอใหม่ แล้วเปิดทั้งคอมพิวเตอร์และ จอภาพของคุณ

หากหน้าจอของจอภาพยังคงมืดอยู่หลังจากที่คุณเชื่อมต่อสายเคเบิลกลับเรียบร้อยแล้ว ให้ตรวจสอบตัวควบคุมวิดีโอและคอมพิวเตอร์

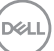

### การวินิจฉัยในตัว

้จอภาพของคุณมีเครื่องมือการวินิจฉัยในตัว ที่ช่วยคุณหาว่าความผิดปกติของหน้าจอที่ คุณเผชิญอยู่ว่าเป็นปัญหากับจอภาพของคุณ หรือกับคอมพิวเตอร์และวิดีโอการ์ดของ คณ

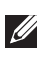

💋 หมายเหตุ: คุณสามารถรันการวินิจฉัยในตัวได้เฉพาะเมื่อสายเคเบิลวิดีโอไม่ ้ได้เสียบอ<sup>ู</sup>่ย่ และจอภาพอยู่ใน โหมดทดสอบตัวเอง เท่านั้น

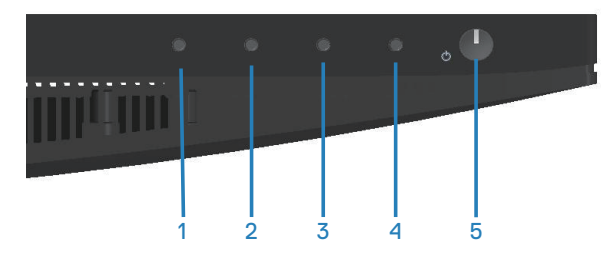

ในการรับการวินิจฉัยในตัว

- 1. ตรวจดูให้แน่ใจว่าหน้าจอสะอาด (ไม่มีอนุภาคฝุ่นบนพื้นผิวของหน้าจอ)
- 2. ถอดปลั๊กสายเคเบิลวิดีโอจากด้านหลังของคอมพิวเตอร์หรือจอภาพ จากนั้นจอภาพ จะเข้าไปยังโหมดทดสอบตัวเอง
- 3. กดปุ่ม Exit (ออก) (ปุ่ม 4) ค้างไว้สี่วินาทีเพื่อเข้าสู่เมนูล็อค/ปลดล็อคของ OSD

| Deell | Dell 27 N  | lonitor |         |        |   |
|-------|------------|---------|---------|--------|---|
| Sel   | ect option | :       |         |        |   |
|       |            |         | <br>≣+© | Ţ<br>× |   |
|       |            |         |         |        |   |
|       |            |         | Ś       |        | × |

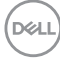

| Deell | Dell 27 Mo   | nitor |   |   |
|-------|--------------|-------|---|---|
| Se    | lect option: |       |   |   |
|       |              |       | × |   |
|       | \$           |       |   | 8 |

- 4. เลือก 📡เพื่อเปิดใช้งานการวินิจฉัยในตัว
- 5. ตรวจสอบหน้าจอเพื่อหาความผิดปกติอย่างละเอียด
- 6. กดปุ่ม Up (ขึ้น) (ปุ่ม 1) บนฝาด้านหลังอีกครั้ง สีของหน้าจอจะเปลี่ยนเป็นสีเทา
- 7. ตรวจสอบจอแสดงผลเพื่อหาความผิดปกติ
- ทำซ้ำขั้นตอนที่ 6 และ 7 เพื่อตรวจสอบจอแสดงผลในสีแดง สีเขียว สีน้ำเงิน สีดำ สีขาว และหน้าจอรูปแบบข้อความ

การทดสอบสมบูรณ์เมื่อหน้าจอรูปแบบข้อความปรากฏขึ้น หากต้องการออก กด ปุ่ม Up (ขึ้น) (ปุ่ม 1)อีกครั้ง

หากคุณตรวจไม่พบความผิดปกติใด ๆ บนหน้าจอเมื่อใช้เครื่องมือการวินิจฉัยในตัว หมายความว่าจอภาพทำงานเป็นปกติ ให้ตรวจสอบวิดีโอการ์ดและคอมพิวเตอร์

D&L

# ปัญหาทั่วไป

ตารางต่อไปนี้ประกอบด้วยข้อมูลทั่วไป เกี่ยวกับปัญหาที่เกิดกับจอภาพทั่วไปที่คุณอาจ พบ และทางแก้ไขปัญหาที่อาจทำได้

| อาการทั่วไป                     | ทางแก้ปัญหาที่เป็นไปได้                                                                                                    |
|---------------------------------|----------------------------------------------------------------------------------------------------|
| ไม่มีวิดีโอ/LED เพา<br>เวอร์ดับ | ตรวจดูให้แน่ใจว่าสายเคเบิลวิดีโอที่เชื่อมต่อกับจอภาพและ<br>คอมพิวเตอร์ เชื่อมต่ออย่างเหมาะสมและแน่นหนา                                                           |
|                                 | <ul> <li>ตรวจสอบว่าเต้าเสียบไฟฟ้าทำงานอย่างเหมาะสมโดยใช้<br/>อุปกรณ์ไฟฟ้าเครื่องอื่น</li> </ul>                                                                  |
|                                 | <ul> <li>ตรวจดูให้แน่ใจว่าปุ่มเพาเวอร์ถูกกดลง</li> </ul>                                                                                                    |
|                                 | <ul> <li>ตรวจสอบว่าเลือกแหล่งสัญญาณอินพุดที่ถูกต้องผ่านทางเมนู<br/>Input Source (แหล่งสัญญาณเข้า)</li> </ul>                                                     |
| ไม่มีวิดีโอ/LED เพา             | <ul> <li>เพิ่มความสว่างและคอนทราสต์โดยใช้ OSD</li> </ul>                                                                                                    |
| เวอร์ติด                        | <ul> <li>ใช้คุณสมบัติการทดสอบตัวเองของจอภาพ</li> </ul>                                                                                                    |
|                                 | <ul> <li>ตรวจสอบว่าในขั้วต่อสายเคเบิลวิดีโอมีขางอหรือหักหรือไม่</li> </ul>                                                                                       |
|                                 | <ul> <li>รันการวินิจฉัยในดัว</li> </ul>                                                                                                    |
|                                 | <ul> <li>ตรวจสอบว่าเลือกแหล่งสัญญาณอินพุดที่ถูกต้องผ่านทางเมนู<br/>Input Source (แหล่งสัญญาณเข้า)</li> </ul>                                                     |
| โฟกัสแย่                        | <ul> <li>เลิกใช้สายเชื่อมต่อวิดีโอ</li> </ul>                                                                                                    |
|                                 | <ul> <li>รีเซ็ตจอภาพกลับเป็นการตั้งค่าจากโรงงาน (Factory<br/>Reset (รีเซ็ตเป็นการตั้งค่าจากโรงงาน))</li> </ul>                                                   |
|                                 | <ul> <li>เปลี่ยนความละเอียดวิดีโอเป็นอัตราส่วนภาพที่ถูกต้อง</li> </ul>                                                                                           |
| ภาพสั่น/เต้น                    | <ul> <li>รีเซ็ตจอภาพกลับเป็นการตั้งค่าจากโรงงาน (Factory<br/>Reset (รีเซ็ตเป็นการตั้งค่าจากโรงงาน))</li> </ul>                                                   |
|                                 | <ul> <li>ตรวจสอบปัจจัยด้านสภาพแวดล้อม</li> </ul>                                                                                                    |
|                                 | <ul> <li>ย้ายสถานที่จอภาพ และทดสอบในอีกห้องหนึ่ง</li> </ul>                                                                                                    |
| พิกเซลหายไป                     | <ul> <li>ทำกระบวนการเปิด-ปิดเครื่อง</li> </ul>                                                                                                    |
|                                 | <ul> <li>พิกเซลที่ดับถาวร เป็นข้อบกพร่องดามธรรมชาติที่เกิดขึ้นใน<br/>เทคโนโลยี LCD</li> </ul>                                                                    |
|                                 | <ul> <li>สำหรับข้อมูลเพิ่มเติมเกี่ยวกับนโยบายคุณภาพและพิกเซล<br/>ของจอภาพ Dell ให้ดูที่เว็บไซต์สนับสนุนของ Dell ที่<br/>www.dell.com/pixelguidelines.</li> </ul> |

(D&LI

| พิกเซลค้าง                  | <ul> <li>ทำกระบวนการเปิด-ปิดเครื่อง</li> </ul>                                                                                                    |
|-----------------------------|----------------------------------------------------------------------------------------------------|
|                             | <ul> <li>พิกเซลที่ดับถาวร เป็นข้อบกพร่องดามธรรมชาติที่เกิดขึ้นใน<br/>เทคโนโลยี LCD</li> </ul>                                                                    |
|                             | <ul> <li>สำหรับข้อมูลเพิ่มเดิมเกี่ยวกับนโยบายคุณภาพและพิกเซล<br/>ของจอภาพ Dell ให้ดูที่เว็บไซด์สนับสนุนของ Dell ที่<br/>www.dell.com/pixelguidelines.</li> </ul> |
| ปัญหาเกี่ยวกับความ<br>สว่าง | <ul> <li>รีเซ็ดจอภาพกลับเป็นการตั้งค่าจากโรงงาน (Factory<br/>Reset (รีเซ็ตเป็นการตั้งค่าจากโรงงาน))</li> </ul>                                                   |
|                             | <ul> <li>ปรับตัวควบคุมความสว่างและความคมชัดผ่าน OSD</li> </ul>                                                                                                   |
| การผิดเพี้ยนทาง<br>เรขาคณิต | <ul> <li>รีเซ็ตจอภาพกลับเป็นการตั้งค่าจากโรงงาน (Factory<br/>Reset (รีเช็ตเป็นการตั้งค่าจากโรงงาน))</li> </ul>                                                   |
|                             | <ul> <li>ปรับตัวควบคุมแนวนอน และแนวตั้งผ่าน OSD</li> </ul>                                                                                                    |
| เส้นแนวนอน/แนวตั้ง          | <ul> <li>รีเซ็ดจอภาพกลับเป็นการตั้งค่าจากโรงงาน (Factory<br/>Reset (รีเซ็ตเป็นการตั้งค่าจากโรงงาน))</li> </ul>                                                   |
|                             | <ul> <li>ใช้คุณสมบัติการทดสอบตัวเองของจอภาพเพื่อตรวจสอบ<br/>และดูว่าเส้นเหล่านี้ปรากฏในโหมดทดสอบตัวเองด้วยหรือไม่</li> </ul>                                     |
|                             | <ul> <li>ตรวจสอบว่าในขั้วต่อสายเคเบิลวิดีโอมีขางอหรือหักหรือไม่</li> </ul>                                                                                       |
|                             | <ul> <li>รันการวินิจฉัยในตัว</li> </ul>                                                                                                    |
| ปัญหาในการซิงโคร<br>ไนซ์    | <ul> <li>รีเซ็ดจอภาพกลับเป็นการตั้งค่าจากโรงงาน (Factory<br/>Reset (รีเซ็ตเป็นการตั้งค่าจากโรงงาน))</li> </ul>                                                   |
|                             | <ul> <li>ใช้คุณสมบัติการทดสอบตัวเองของจอภาพเพื่อตรวจสอบ<br/>และดูว่าหน้าจอที่ถูกรบกวนปรากฏในโหมดทดสอบตัวเอง<br/>ด้วยหรือไม่</li> </ul>                           |
|                             | <ul> <li>ตรวจสอบว่าในขั้วต่อสายเคเบิลวิดีโอมีขางอหรือหักหรือไม่</li> </ul>                                                                                       |
|                             | <ul> <li>เริ่มคอมพิวเตอร์ใหม่ใน โหมดปลอดภัย</li> </ul>                                                                                                    |
| ปัญหาที่เกี่ยวข้องกับ       | <ul> <li>อย่าดำเนินขั้นตอนการแก้ไขปัญหาใด ๆ</li> </ul>                                                                                                    |
| ความปลอดภัย                 | <ul> <li>ดิดต่อ Dell ทันที</li> </ul>                                                                                                    |
| ปัญหาความไม่ต่อ<br>เนื่อง   | <ul> <li>ตรวจดูให้แน่ใจว่าสายเคเบิลวิดีโอที่เชื่อมต่อกับจอภาพและ<br/>คอมพิวเตอร์ เชื่อมต่ออย่างเหมาะสมและแน่นหนา</li> </ul>                                      |
|                             | <ul> <li>รีเซ็ดจอภาพกลับเป็นการตั้งค่าจากโรงงาน (Factory<br/>Reset (รีเช็ตเป็นการตั้งค่าจากโรงงาน))</li> </ul>                                                   |
|                             | <ul> <li>ใช้คุณสมบัติการทดสอบตัวเองของจอภาพเพื่อตรวจสอบ<br/>และดูว่าปัญหาความไม่ต่อเนื่องเกิดขึ้นในโหมดทดสอบตัว<br/>เองด้วยหรือไม่</li> </ul>                    |

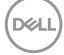

| สีหายไป                                                               | <ul> <li>ใช้คุณสมบัติการทดสอบตัวเองของจอภาพ</li> <li>ดรวจดูให้แน่ใจว่าสายเคเบิลวิดีโอที่เชื่อมต่อกับจอภาพและ<br/>คอมพิวเตอร์ เชื่อมต่ออย่างเหมาะสมและแน่นหนา</li> <li>ดรวจสอบว่าในขั้วต่อสายเคเบิลวิดีโอมีขางอหรือหักหรือไม่</li> </ul>                                                                                                    |
|-----------------------------------------------------------------------|----------------------------------------------------------------------------------------------------|
| สีผิด                                                                 | <ul> <li>ลอง Preset Modes (โหมดที่ตั้งไว้ล่วงหน้า) อื่นใน OSD<br/>การตั้งค่า Color (สี) ปรับค่า R/G/B ใน Custom Color<br/>(สีที่กำหนดเอง) ใน OSD การตั้งค่า Color (สี)</li> <li>เปลี่ยน Input Color Format (รูปแบบสีเข้า) เป็น RGB<br/>หรือ YCbCr/YPbPr ใน OSD การตั้งค่า Color (สี)</li> <li>รับการวิบิออัยในตัว</li> </ul>                          |
| ภาพค้างบนหน้าจอ<br>จากการที่แสดงภาพ<br>นิ่งบนจอภาพเป็น<br>ระยะเวลานาน | <ul> <li>ตั้งค่าหน้าจอให้ปิดทำงานหลังจากช่วงเวลาที่ไม่มีการใช้<br/>งานหน้าจอสองถึงสามนาที การตั้งค่าเหล่านี้สามารถปรับได้<br/>ในการตั้งค่า Windows Power Options (ตัวเลือกพลังงาน<br/>สำหรับ Windows) หรือ Mac Energy Saver (การประหยัด<br/>พลังงานสำหรับ Mac)</li> <li>หรืออีกทางหนึ่ง ใช้สกรีนเซฟเวอร์ที่มีการเปลี่ยนแปลงไป<br/>เรื่อย ๆ</li> </ul> |
| ภาพโกสต์วิดีโอ หรือ<br>ถ่ายโอเวอร์                                    | <ul> <li>เปลี่ยน Response Time (เวลาตอบสนอง) ใน OSD</li> <li>Display (การแสดงผล) เป็น Normal (ปกติ) หรือ Fast<br/>(เร็ว) ขึ้นอยู่กับแอพพลิเคชั่น และการใช้งานของคุณ</li> </ul>                                                                                                    |

(Dell

# ปัญหาเฉพาะของผลิตภัณฑ์

| อาการเฉพาะ                                         | ทางแก้ปัญหาที่เป็นไปได้                                                                                                    |
|----------------------------------------------------|----------------------------------------------------------------------------------------------------|
| ภาพหน้าจอเล็กเกิน<br>ไป                            | <ul> <li>ตรวจสอบการตั้งค่า Aspect Ratio (อัตราส่วนภาพ) ใน<br/>OSD การตั้งค่า Display (การแสดงผล)</li> </ul>                                        |
|                                                    | <ul> <li>รีเซ็ตจอภาพกลับเป็นการตั้งค่าจากโรงงาน (Factory Reset<br/>(รีเซ็ตเป็นการตั้งค่าจากโรงงาน))</li> </ul>                                     |
| ไม่สามารถปรับ<br>จอภาพด้วยปุ่มต่าง ๆ               | <ul> <li>ปิดจอภาพ ถอดปลั๊กสายไฟ เสียบปลั๊กกลับคืน แล้วเปิด<br/>จอภาพ</li> </ul>                                                                    |
| บนแผงด้านล่างได้                                   | <ul> <li>ตรวจสอบว่าเมนู OSD ถูกล็อคหรือไม่ ถ้าใช่ ให้กดปุ่ม Exit<br/>(ออก) (ปุ่ม 4) ค้างไว้สี่วินาทีเพื่อปลดล็อค</li> </ul>                        |
| ไม่มีสัญญาณอินพุต<br>เมื่อกดตัวควบคุม<br>ของผู้ใช้ | <ul> <li>ตรวจสอบแหล่งสัญญาณ ตรวจสอบให้แน่ใจว่าคอมพิวเตอร์ไม่<br/>ได้อยู่ในโหมดสแตนด์บายโดยการเลื่อนเมาส์ หรือกดปุ่มใด ๆ<br/>บนแป้นพิมพ์</li> </ul> |
|                                                    | <ul> <li>ตรวจสอบว่าสายเคเบิลวิดีโอเสียบอยู่อย่างเหมาะสมหรือไม่<br/>ถอดสายเคเบิลวิดีโอออกและเชื่อมต่อใหม่ หากจำเป็น</li> </ul>                      |
|                                                    | <ul> <li>รีเซ็ดคอมพิวเตอร์หรือเครื่องเล่นวิดีโอ</li> </ul>                                                                                         |
| รูปภาพไม่แสดงเต็ม<br>ทั้งหน้าจอ                    | <ul> <li>เนื่องจากรูปแบบวิดีโอที่แตกต่างกัน (อัตราส่วนภาพ) ของ</li> <li>DVD จอภาพอาจแสดงแบบเต็มหน้าจอ</li> </ul>                                   |
|                                                    | • รันการวินิจฉัยในตัว                                                                                                    |

(D&LL)

# ภาคผนวก

สำหรับข้อมูลเพิ่มเดิมเกี่ยวกับคำแนะนำด้านความปลอดภัย โปรดดู <mark>ข้อมูลเกี่ยว</mark> กับความปลอดภัย สิ่งแวดล้อม และข้อกำหนด (Safety Environment and Regulatory Information หรือ SERI)

#### ประกาศ FCC (สหรัฐอเมริกาเท่านั้น) และข้อมูลเกี่ยวกับระเบียบข้อ บังคับอื่นๆ

สำหรับประกาศ FCC และข้อมูลเกี่ยวกับระเบียบข้อบังคับอื่น ๆ ให้ดูเว็บไซต์ความ สอดคล้องกับระเบียบข้อบังคับที่ www.dell.com/regulatory\_compliance

#### ติดต่อ Dell

สำหรับลูกค้าในสหรัฐอเมริกา ติดต่อที่หมายเลข 800-WWW-DELL (800-999-3355)

#### หมายเหตุ: หากคุณไม่มีการเชื่อมต่ออินเทอร์เน็ดที่ใช้งานได้ คุณสามารถ หาข้อมูลการติดต่อได้จากใบสั่งชื้อ สลิปบรรจุภัณฑ์ ใบเสร็จ หรือแคตาล็อก ผลิตภัณฑ์ Dell

Dell มีดัวเลือกการสนับสนุนและบริการออนไลน์และทางโทรศัพท์หลายอย่าง ความ สามารถในการใช้งานแดกต่างกันในแต่ละประเทศและผลิตภัณฑ์ต่างๆ และบริการบาง อย่างอาจใช้ไม่ได้ในพื้นที่ของคุณ

- ความช่วยเหลือทางเทคนิคออนไลน์ www.dell.com/support/monitors
- การติดต่อ Dell www.dell.com/contactdell

#### ฐานข้อมูลผลิตภัณฑ์ EU สำหรับฉลากพลังงานและเอกสารข้อมูล ผลิตภัณฑ์

E2722H : https://eprel.ec.europa.eu/qr/718568

E2722HS : https://eprel.ec.europa.eu/qr/718569

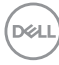